## รวมเทคนิค+++ การควบคุมและจัดการบัญชีรายการวัตถุดิบอย่ามไร ไม่ให้เกิดยอดคมเหลือ Balance คมค้ามในระบบ RMTS

(ออนไลน์เข่านโปรแกรม Zoom Webinar)

วันพฤหัสบดีที่ 9 พฤศจิกายน 2566 เวลา 09.00- 12.00 น.

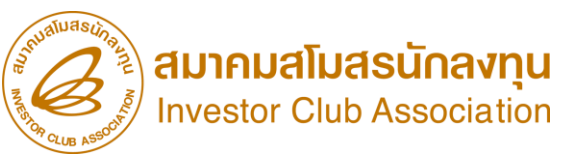

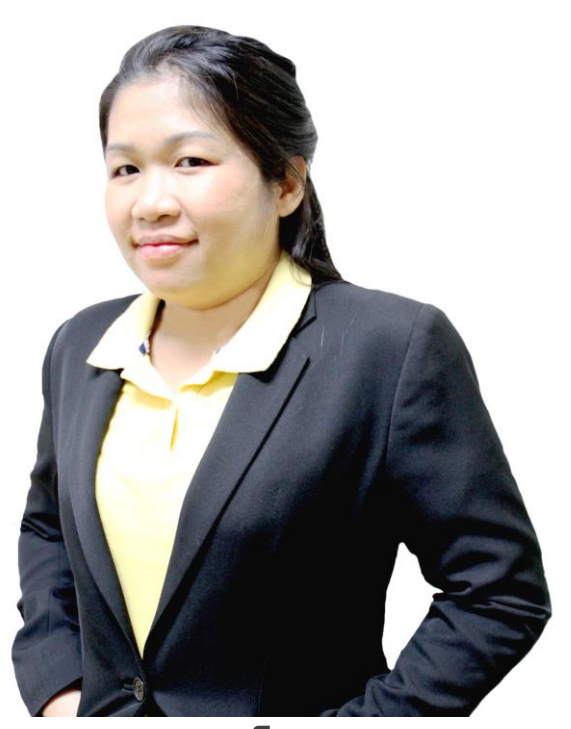

บรรยายโดย คุณสุกัญญา หรั่งทอง พู้เชี่ยวชาญจากสมาคมสโมสรนักลงทุน

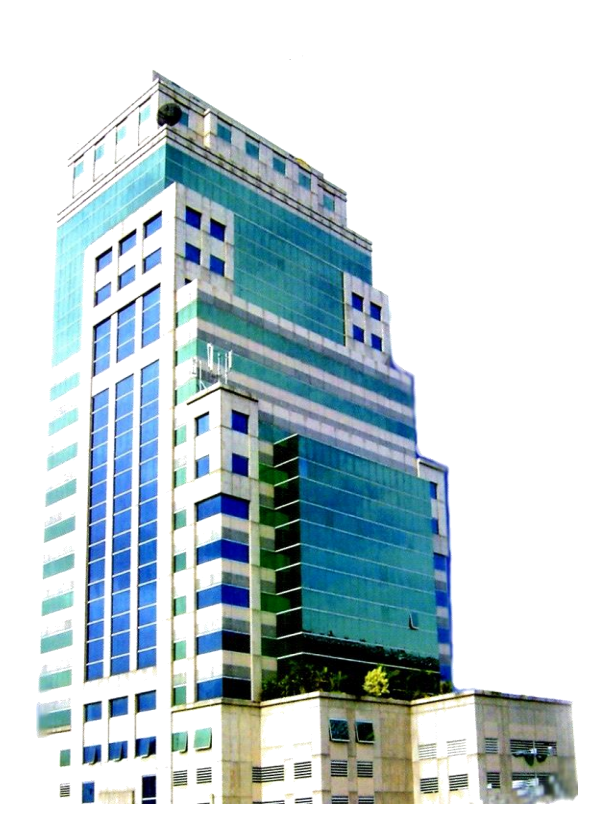

หัวข้อบรรยาย

ความสัมพันธ์ในระบบ RMTS

ฐานข้อมูล ,การสั่วปล่อยวัตกุดิบ และ การตัดบัญชีวัตกุดิบ

ตรวาสอบ และแนวทามเก้ไข

ุกาม – ตอบ

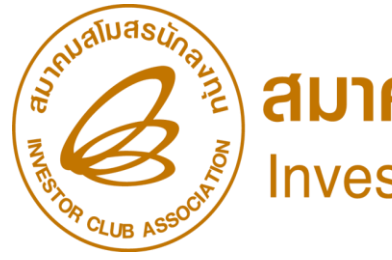

Investor Club Association

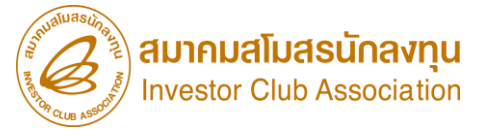

## การใช้สิทธิประโยชน์ด้านวัตกุดิบ มาตรา 36

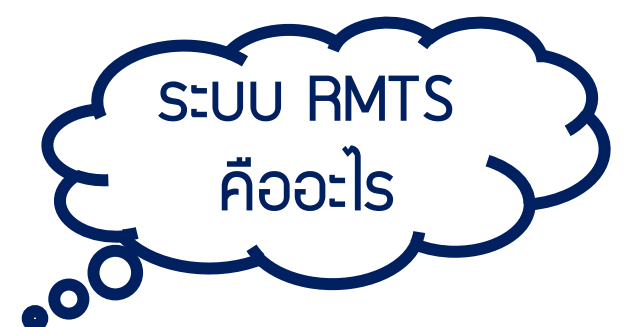

โครมการที่ได้รับการส่มเสริมการลมทุนที่พลิตสินค้าเพื่อการส่มออก จะได้รับสิทธิและประโยชน์ยกเว้นอากรขาเข้า วัตถุดิบและวัสดุจำเป็นที่นำเข้ามาจากต่ามประเทศ เพื่อใช้พลิต พสม ประกอบเป็นพลิตภัณฑ์หรือพลิตพลเพื่อส่มออกไป จำหน่ายต่ามประเทศ ตามหลักเกณฑ์ที่คณะกรรมการกำหนด

แต่ทั้งนี้ วัตถุดิบที่นำเข้ามาโดยใช้สิทธิประโยชน์ยกเว้นอากรขาเข้านี้ าะต้องใช้ในโครงการที่ได้รับส่งเสริมเพื่อพลิต เป็นพลิตภัณฑ์ตามที่ระบุไว้ในบัตรส่งเสริม และส่งออกไปจำหน่ายต่างประเทศเท่านั้น

## สิทธิประโยชน์การนำเข้าวัตกุดิบและวัสดุจำเป็น

มาตรา 30 หมายถึง การลดหย่อนอากรขาเข้าสำหรับวัตถุดิบและวัสดุจำเป็นที่นำมาพลิตเป็นพลิตภัณฑ์เพื่อจำหน่ายในประเทศ
 มาตรา 30/1 หมายถึง การยกเว้นอากรขาเข้าสำหรับของที่นำเข้ามาเพื่อใช้ในการวิจัยและพัฒนา รวมทั้งการทดสอบที่เกี่ยวข้อง
 มาตรา 36 (1) หมายถึง การยกเว้นอากรขาเข้าสำหรับวัตถุดิบและวัสดุจำเป็นที่นำมาพลิตเป็นพลิตภัณฑ์เพื่อการส่งออก
 มาตรา 36 (2) หมายถึง การให้ได้รับยกเว้นอากรขาเข้าสำหรับสินค้าตัวอย่างของที่ผู้ได้รับการส่งเสริมนำกลับเข้ามาเพื่อส่งกลับออกไป

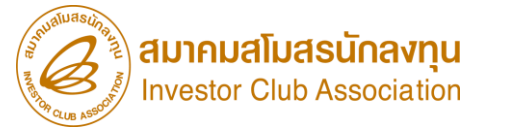

## ภาพรวมการใช้สิทธิประโยชน์ด้านวัตกุดิบ มาตรา 36

โครมการที่ได้รับการส่มเสริมการลมทุนที่พลิตสินค้าเพื่อการส่มออก จะได้รับสิทธิและประโยชน์ยกเว้นอากรขาเข้าวัตถุดิบและวัสดุจำเป็นที่ นำเข้ามาจากต่ามประเทศ เพื่อใช้พลิต พสม ประกอบเป็นพลิตภัณฑ์หรือพลิตพลเพื่อส่มออกไปจำหน่ายต่ามประเทศ ตามหลักเกณฑ์ที่ คณะกรรมการกำหนด

แต่ทั้วนี้ วัตกุดิบที่นำเข้ามาโดยใช้สิทธิประโยชน์ยกเว้นอากรขาเข้านี้ จะต้อมใช้ในโครมการที่ได้รับส่มเสริมเพื่อพลิตเป็นพลิตภัณฑ์ตามที่ ระบุไว้ในบัตรส่มเสริม และส่มออกไปจำหน่ายต่ามประเทศเท่านั้น

#### ความสัมพันธ์ของระบบ RMTS และ IC Online

SEUU RMTS (Raw Material Tracking System) คือ โปรแกรมที่พัฒนาขึ้นเพื่อให้บริการด้านวัตกุดิบด้วยระบบคอมพิวเตอร์กับบริษัทที่ได้รับการ ส่มเสริมการลมทุนจากสำนักมานคณะกรรมการส่มเสริมการลมทุน หรือ BOI ตามสิทธิประโยชน์ที่ได้รับ คือ มาตรา 36(1), (2) มาตรา 30 และ 30/1 เพื่อให้บริษัท ได้รับการบริการที่สะดวก รวดเร็ว ถูกต้อม และมีประสิทธิภาพ

IC Online System คือ การบริการรับ - ส่วข้อมูลพ่าน Internet ให้บริการวาน บัญชีรายการวัตถุดิบ สูตรพลิตภัณฑ์ การขออนุญาตส่ว วัตถุดิบออกไปต่าวประเทศ การสั่วปล่อยและการตัดบัญชี วัตถุดิบด้วยมาตรา 36(1), (2) มาตรา 30 และ 30/1 โดยเชื่อมโยวข้อมูลในรูปแบบอิเล็กทรอนิกส์ ระหว่าวคณะกรรมการส่วเสริม การลวทุน กรมศุลกากร บริษัท และสมาคม

#### วัตกุประสงค์ของการเตรียมข้อมูล

กำหนดวัน

นำเข้า –ขยาย

ระยะเวลา

ตัดบัญชีส่วน

สูญเสีย ถ้ามี

(ปรับยอด)

้ ผู้ได้รับส่มเสริมฯ จำเป็นต้อวยื่นขออนุมัติสูตรอ้าวอิวขอวรายการวัตกุดิบ และสูตรการผลิต โดยข้อมูลจะมีในระบบ ศึ

นำเข้าวัตกุดิบ

(ສັ່ງປລ່ວຍ)

วัตกุดิบ

(ส่วออกทาวตรว

/ทาวออ้ม)

ตัดบัญชี

#### Database RMTS

สมาคมสโมสรนักลงทุน Investor Club Association

ู้ผู้ได้รับส่มเสริมาำึงต้องยื่นขออนุมัติสูตรอ้างอิงของสินค้า แต่ละรุ่นเพื่อให้สามารถคำนวณปริมาณวัตถุดิบที่ใช้าริง โดย บริษัทต้องมี

 -วัตถุดิบบัญชีรายการวัตถุดิบ (ชื่อหลัก ชื่อรอง) และ ปริมาณ STOCK สูงสุด
 -สูตรการพลิตของสินค้าแต่ละรุ่นเพื่อาดส่วนประกอบ

#### ຕັດບັດງູชี

ผู้ได้รับส่มสริมส่มสินค้าไปจำหน่ายต่ามประเทศ
จะต้อมนำใบขนสินค้าขาออกมาตัดบัญชี
เพื่อลดยอดปริมาณวัตถุดิบและวัสดุจำเป็นในบัญชีสั่มปล่อย ตามที่คำนวณ
จากสูตรการพลิตสินค้าส่มออกนั้นๆ การตัดบัญชี แบ่มออกเป็น 3 ประเภท คือ
1.ผู้ได้รับการส่มสริมส่มออกเอม ตัดด้วยใบขนขาออก
2.ผู้ได้รับการส่มสริม ขายในประเทศ ตัดด้วย Report V
3.ผู้ได้รับการส่มสริม ขายให้ Non-B ตัดด้วยใบขน โอนสิทธิ์

#### สั่วปลอย

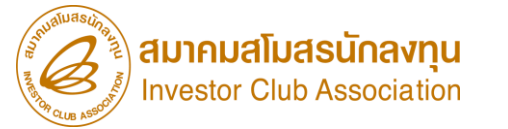

# การเตรียมข้อมูล

## ตัวอย่าว ชื่อผลิตภัณฑ์ตามบัตรส่วเสริม

#### ประเภทกิจการ Manufacturing

สมาคมสโมสรนักลงทุน Investor Club Association

|                                 |              | เลขที่โครงการ <mark>5432213</mark>                                         |                                 |  |
|---------------------------------|--------------|----------------------------------------------------------------------------|---------------------------------|--|
|                                 | ม. 36 (1)    | วันที่เริ่มใช้สิทธิ์ : 10-01-2015                                          | วันที่สิ้นสุดสิทธิ์ : 9-01-2017 |  |
| เลขที่บัตรส่งเสริม<br>5874/4679 | ม. 36 (2)    | วันที่เริ่มใช้สิทธิ์ : 10-01-2015                                          | วันที่สิ้นสุดสิทธิ์ : 9-01-2011 |  |
|                                 |              | ผลิตภัณฑ์ตามบัตรส่งเสริม : <mark>ผลิตรถยบต์ประหยัดผลัมทบเทตรฐานสากล</mark> |                                 |  |
| วันทีออกบัตร                    | Product Type | Product Name : รถยนต์ประหยัดพลังงาน และชิ้นส่วน                            |                                 |  |
| 09-04-2010                      | ผลิตภัณฑ์    | Max Capacity 1 (ต่อปี) : <mark>351,888,160</mark>                          | Unit Name 1 : C62               |  |
|                                 |              | Max Capacity 2 (ต่อปี) :                                                   | Unit Name 2 :                   |  |

#### ประเภทกิจการ IP0/ITC

|                    |              | เลขที่โครงการ :                                                               |                                  |  |  |
|--------------------|--------------|-------------------------------------------------------------------------------|----------------------------------|--|--|
| เลขที่บัดรส่งเสริม | ม. 36 (1)    | วันที่เริ่มใช้สิทธิ์ <b>:</b> 27-10-2022                                      | วันที่สิ้นสุดสิทธิ์ : 26-10-2023 |  |  |
|                    | ม. 36 (2)    | <b>วันที่เริ่มใช้สิทธิ์ :</b> 27-10-2022                                      | วันที่สิ้นสุดสิทธิ์ : 26-10-2023 |  |  |
|                    | Product Type | ผลิตภัณฑ์ตามบัตรส่งเสริม : สูนย์จัดหาจัดซื้อขึ้นส่วนและผลิตภัณฑ์ระหว่างประเทศ |                                  |  |  |
| วันที่ออกบัตร      |              | Product Name : International Procurement Office (IPO                          | )                                |  |  |
| 14-12-2005         | บริการ       | Max Capacity 1 (ต่อปี) :                                                      | Unit Name 1 :                    |  |  |
|                    |              | Max Capacity 2 (ต่อปี) :                                                      | Unit Name 2 :                    |  |  |

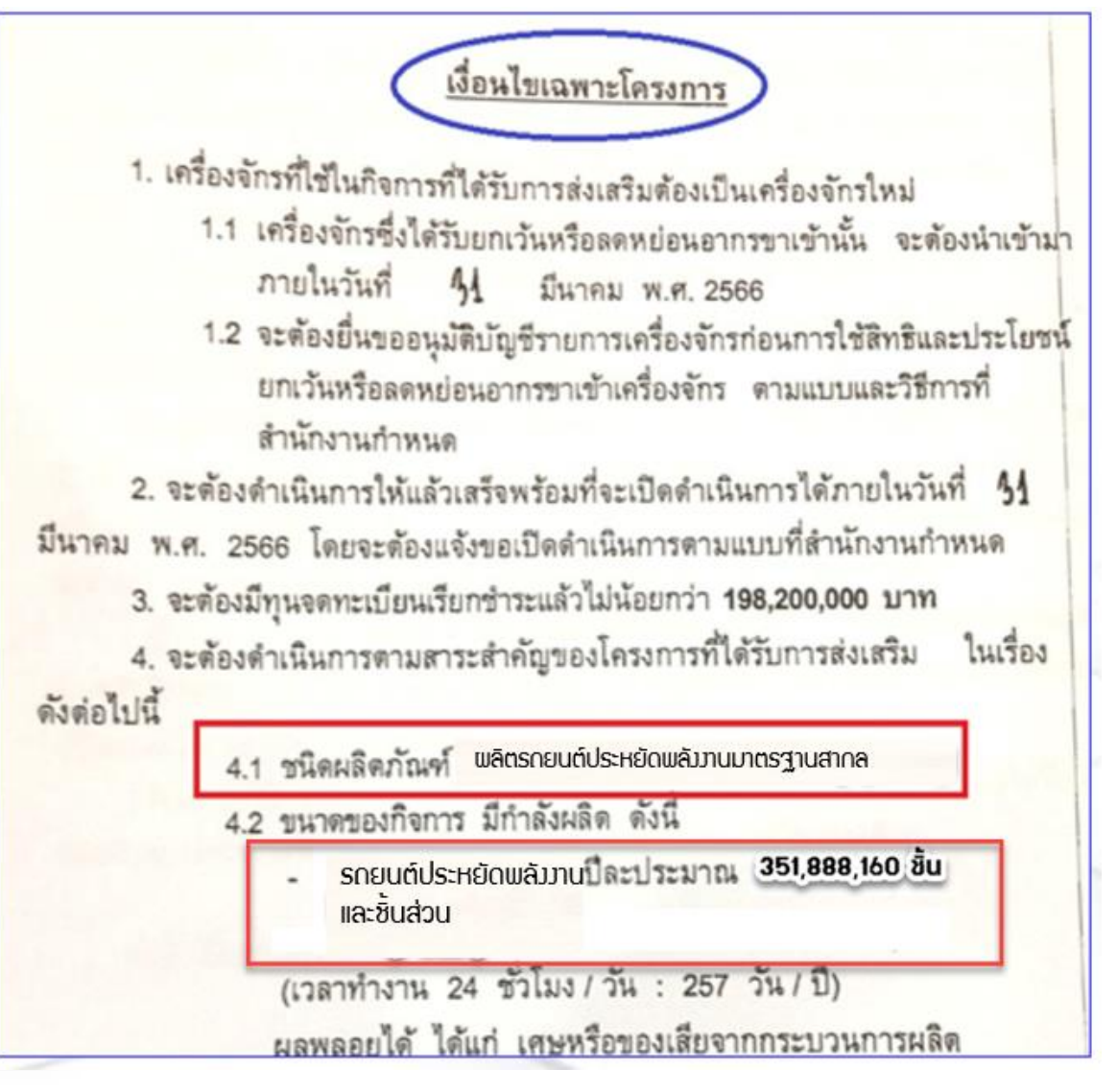

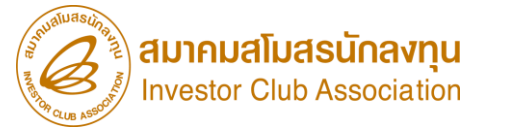

#### ฐานข้อมูล Online

ระบบจะตรวจสอบไฟล์เบื้อมต้น ก่อนส่มให้เจ้าหน้าที่พิจารณาหากมีคำร้อมแก้ไข สามารถอัพเดทข้อมูลเพื่อยื่นให้พิจารณาเพิ่มเติม ได้ เมื่อเจ้าหน้าที่พิจารณาครบ ระบบจะแสดมสถานะ อนุมัติ/ไม่อนุมัติ และรับพลการพิจารณาจากระบบได้

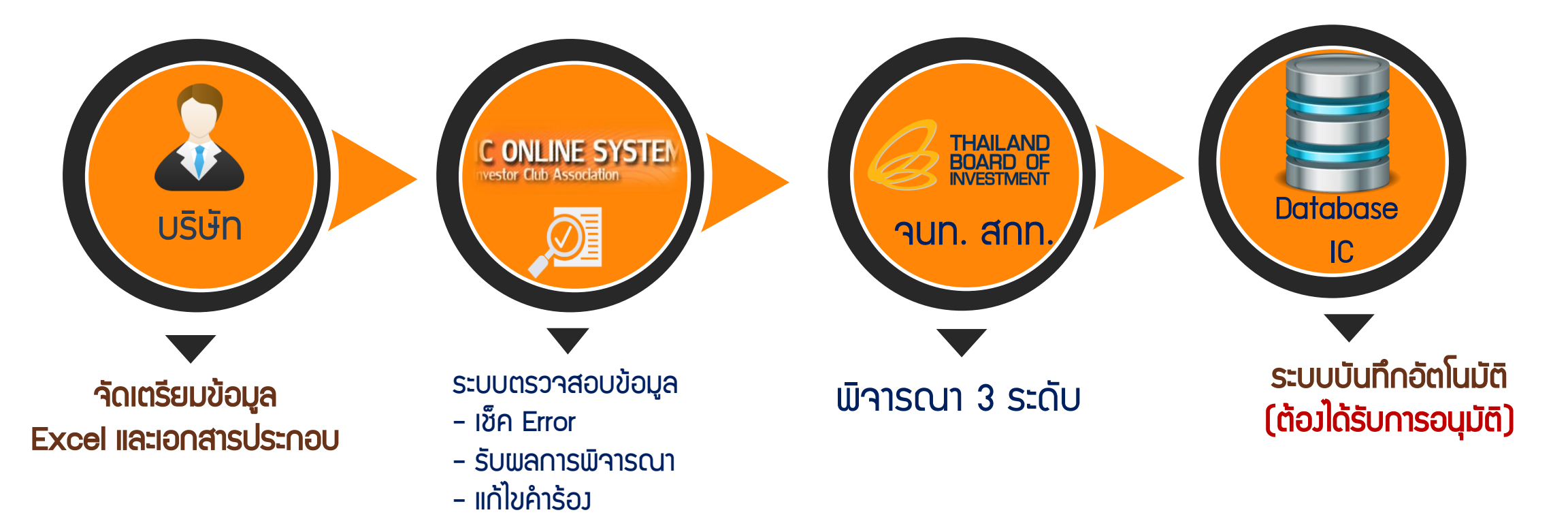

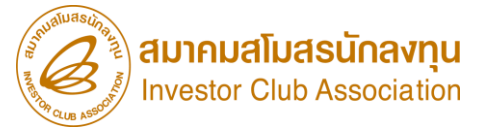

## ตาราวสรุปการใช้แนบไฟล์เอกสารข้อมูล

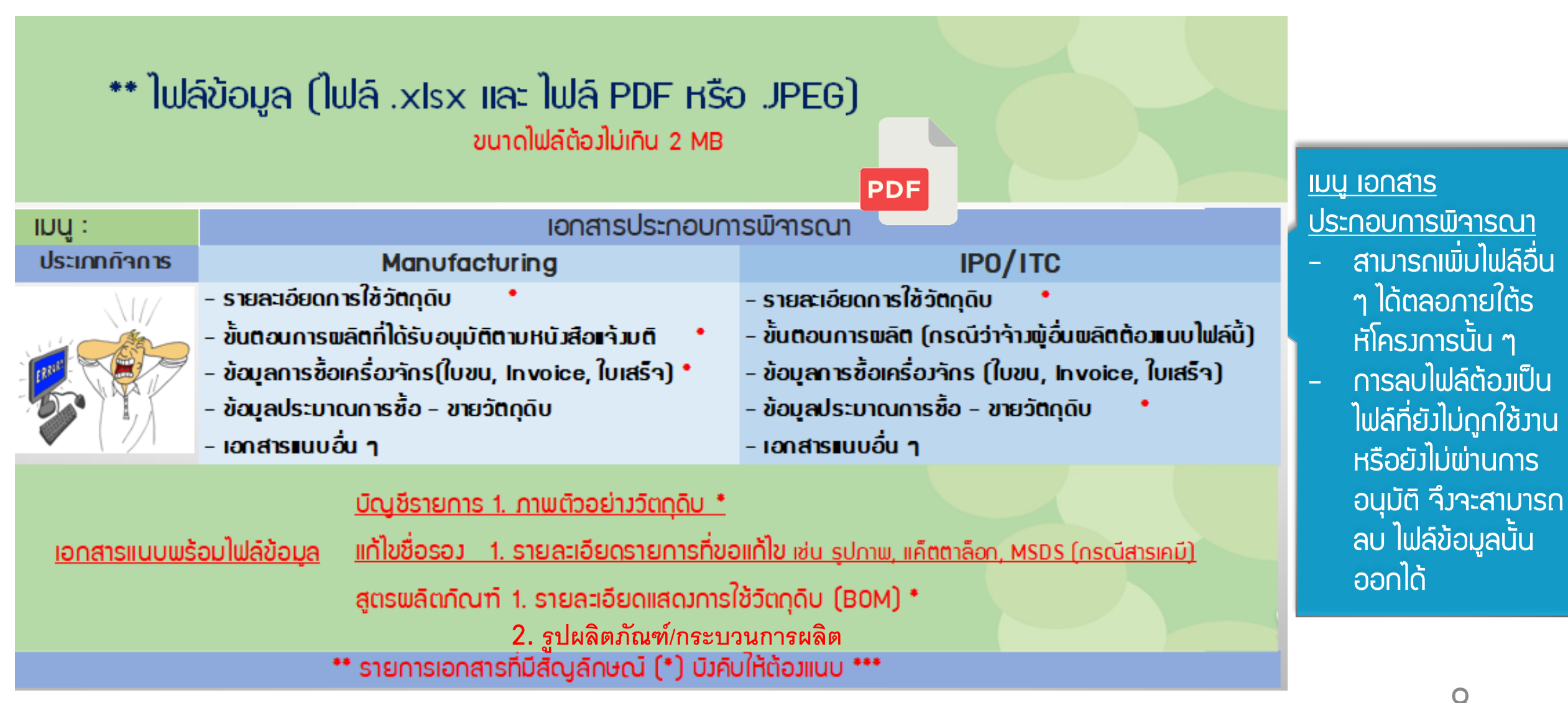

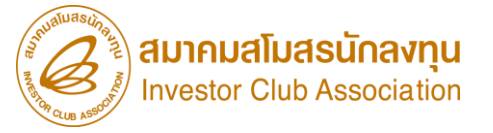

## ฐานข้อมูล Online

X

## 1. ໄຟລ໌ສູຕຣວ້າງວົງ 🛄

เป็นสูตรตัวอย่าม/สูตรตัวแทนที่ใช้สำหรับ ขออนุมัติรายการวัตกุดิบ และคำนวณปริมาณสต็อกสูมสุด แบ่มเป็น สูตรอ้ามอิม(ปกติ) และ สูตรอ้ามอิม (Return)

### 

เป็นการขออนุมัติสูตรพลิตภัณฑ์ และแก้ไขสูตร พลิตภัณฑ์ เพื่อใช้ตัดบัญชี แบ่มเป็น สูตรพลิตภัณฑ์(ปกติ) และสูตรพลิตภัณฑ์(Return)

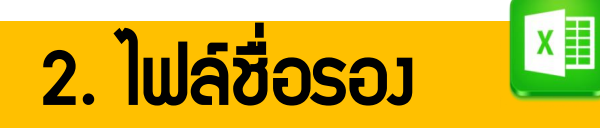

เป็นชื่อตรมกับชื่อหลัก หรือตรมกับใบกำกับสินค้า เพื่อขออนุมัติรายการวัตกุดิบ และการยื่นแก้ไข ใช้ในกรณี

 - ยื่นกับสูตรอ้างอิง เพื่อขออนุมัติ หรือแก้ไขบัญชี
 - ยื่นชื่อรอง เพื่อเพิ่มชื่อ ,เพิ่มพิกัด,ยกเลิกชื่อรองใน กรุ๊ปที่มีแล้ว

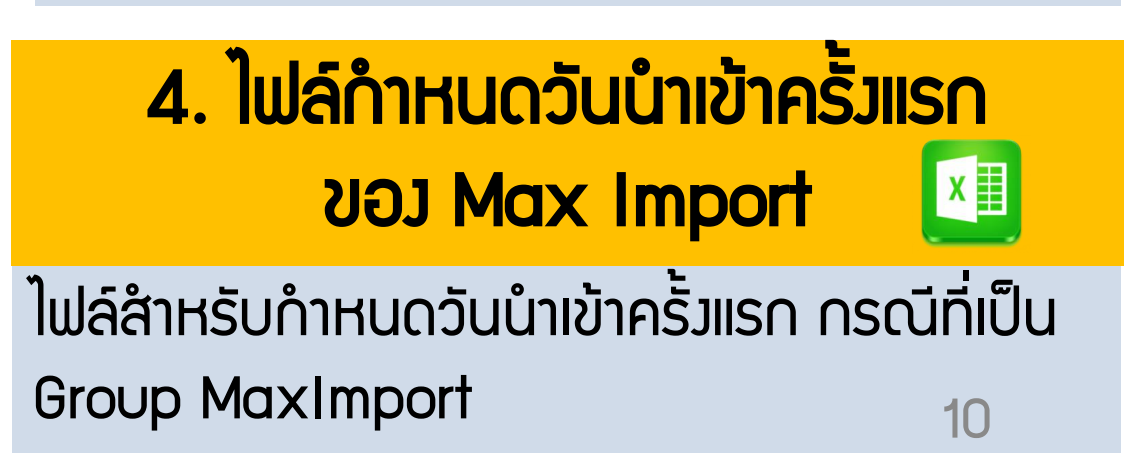

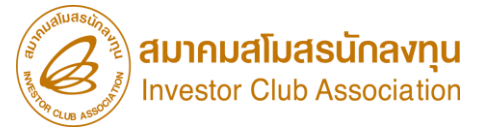

#### ขออนุมัติสั่วปล่อยวัตกุดิบ เข่านระบบ IC Online กรณี ชื่อตรม

ระบบจะอนุมัติการสั่วปล่อยชื่อรายการวัตกุดิบที่มีชื่อตรวกับ Master List เท่านั้น หากตรวจสอบพบว่า รายการวัตกุดิบชื่อไม่ ตรว ระบบจะให้ คลิกยืนยันส่วจนท. พิจารณาชื่อรอววัตถุดิบ (บริษัทจะคลิกหรือไม่คลิกยืนยันก็ได้ ขึ้นอยู่กับความประสวค์ขอว บริษัทภายใน 3วัน) และเมื่อเจ้าหน้าที่พิจารณา อนุมัติ หากต้อวการสั่วปล่อย จะต้อวยื่นไฟล์ BIRTIMP เพื่อสั่วปล่อยใหม่อีกครั้ว

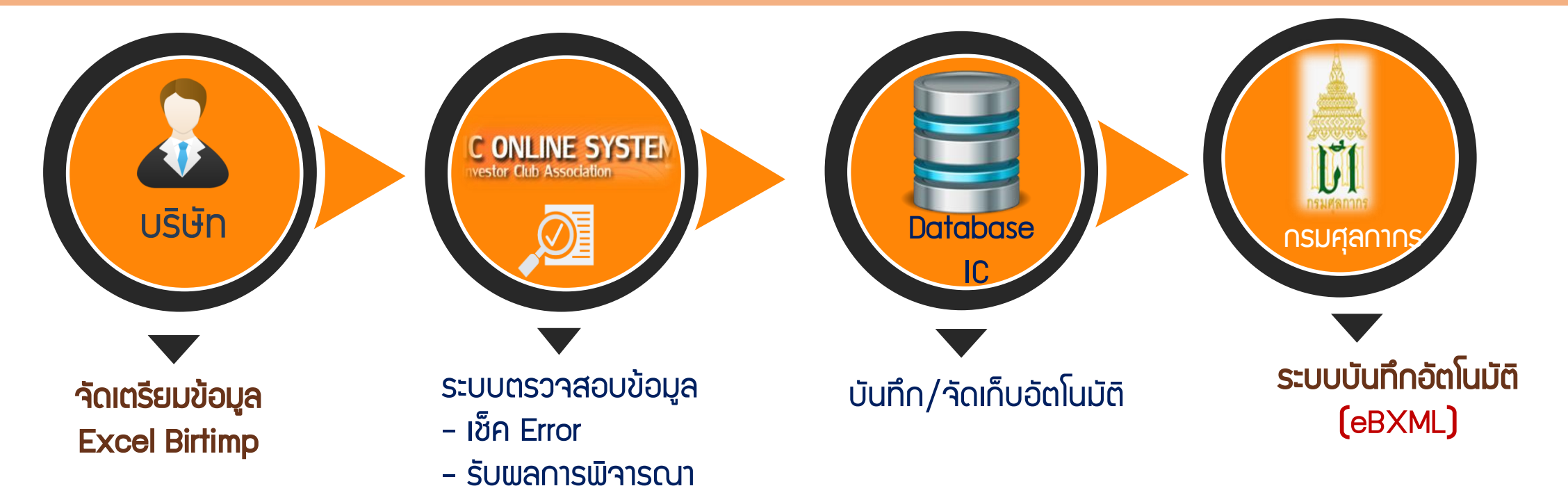

## ขออนุมัติสั่วปล่อยวัตกุดิบ ผ่านระบบ IC Online

สมาคมสโมสรนักลงทุน Investor Club Association

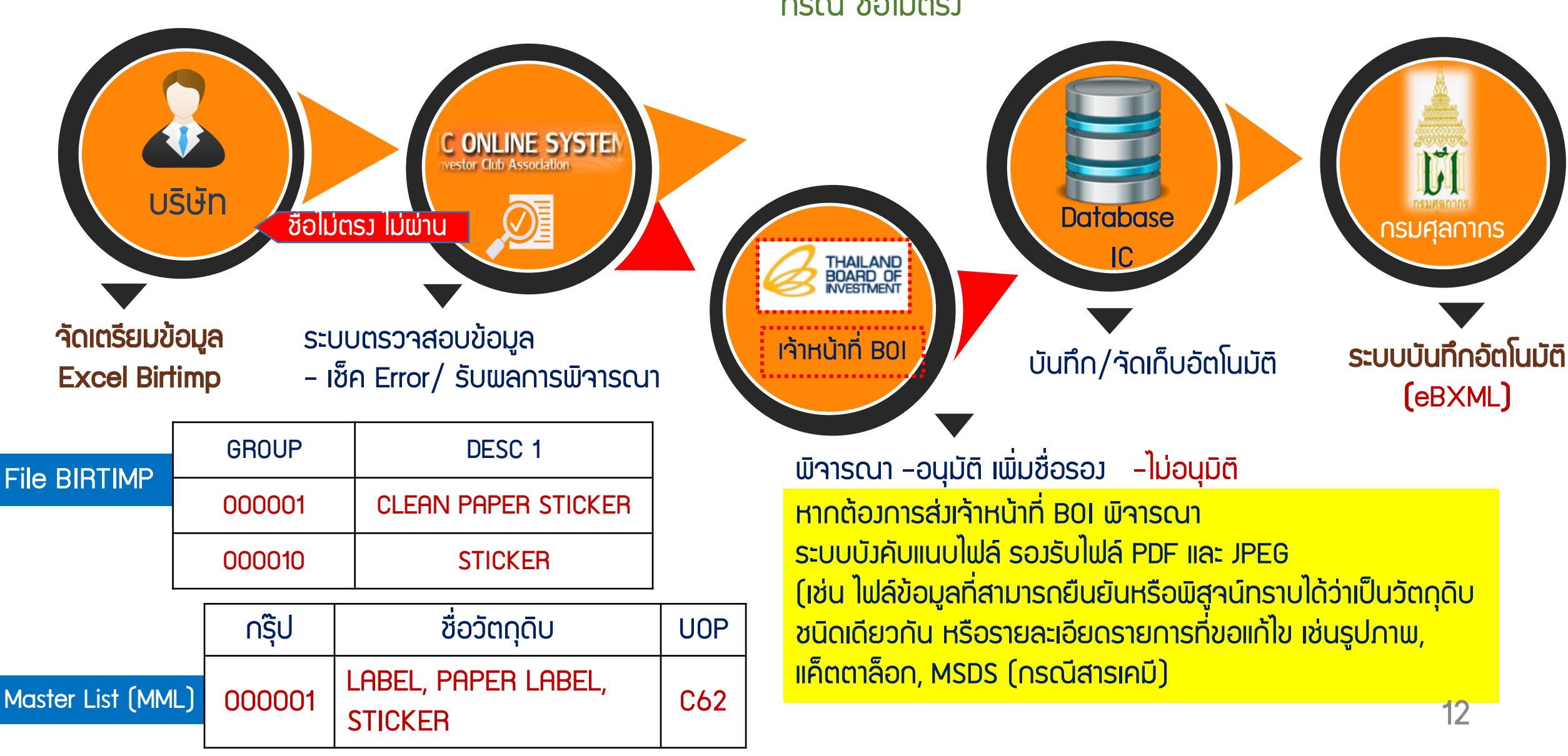

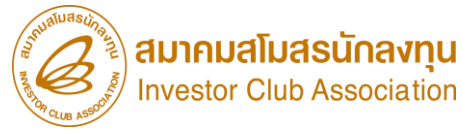

1

2

3

4

5

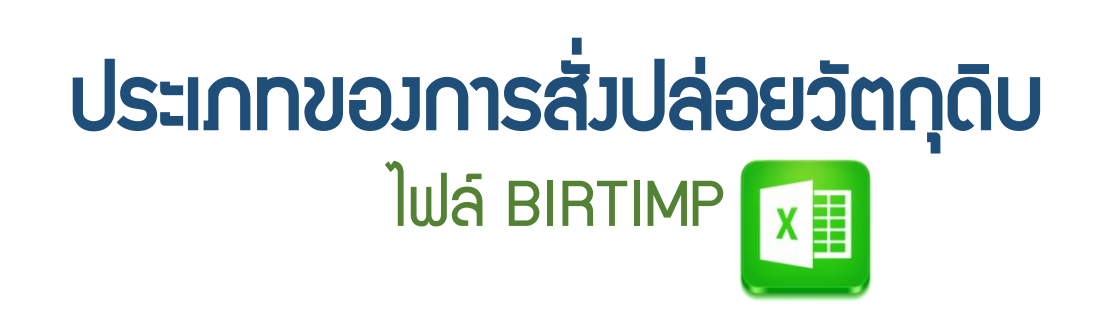

สั่วปล่อยวัตกุดิบแบบยกเว้นอากรขาเข้า

#### BIRTIMP1

ให้ผู้ได้รับการส่มเสริมนำวัตถุดิบหรือวัสดุจำเป็นเข้ามาในราชอาณาจักรโดยได้รับยกเว้นอากรขาเข้า

สั่วปล่อยวัตกุดิบแบบใช้ธนาคารค้ำประกัน

#### **BIRTIMP2**

**BIRTIMP3** 

ให้ผู้ได้รับการส่มเสริมนำวัตถุดิบหรือวัสดุจำเป็นเข้ามาในราชอาณาจักรโดยใช้ธนาคารค้ำประกันไว้

สั่วปล่อยวัตกุดิบแบบกอนค้ำประกันเต็มจำนวน

ให้ผู้ได้รับการส่มเสริม ได้รับยกเว้นหรือลดหย่อนอากรขาเข้าวัตถุดิบและวัสดุจำเป็นที่เคยใช้ธนาคารค้ำประกันไว้ พร้อมกับถอนการใช้ธนาคารค้ำประกัน

สั่วปล่อยวัตกุดิบแบบกอนค้ำประกันไม่เต็มจำนวน

ให้ผู้ได้รับการส่มเสริม ได้รับยกเว้นหรือลดหย่อนอากรขาเข้าวัตถุดิบและวัสดุจำเป็นที่เคยใช้ธนาคารค้ำประกันไว้ พร้อมกับถอนการใช้ธนาคารค้ำประกันบามส่วนชำระภาษี

สั่วปล่อยวัตกุดิบแบบขอคืนอากร

📀 ให้ผู้ได้รับการส่มเสริมได้รับคืนอากรขาเข้าขอมวัตกุดิบ และวัสดุจำเป็นที่ได้ชำระไปก่อนหน้านั้นแล้ว

#### BIRTIMP4

**BIRTIMP5** 

สมาคมสโมสรนักลงทุน Investor Club Association

การตัดบัญชีวัตกุดิบและวัสดุจำเป็นแบบไร้เอกสาร ยกเลิกไม่ได้

 $\succ$ 

 $\geq$ 

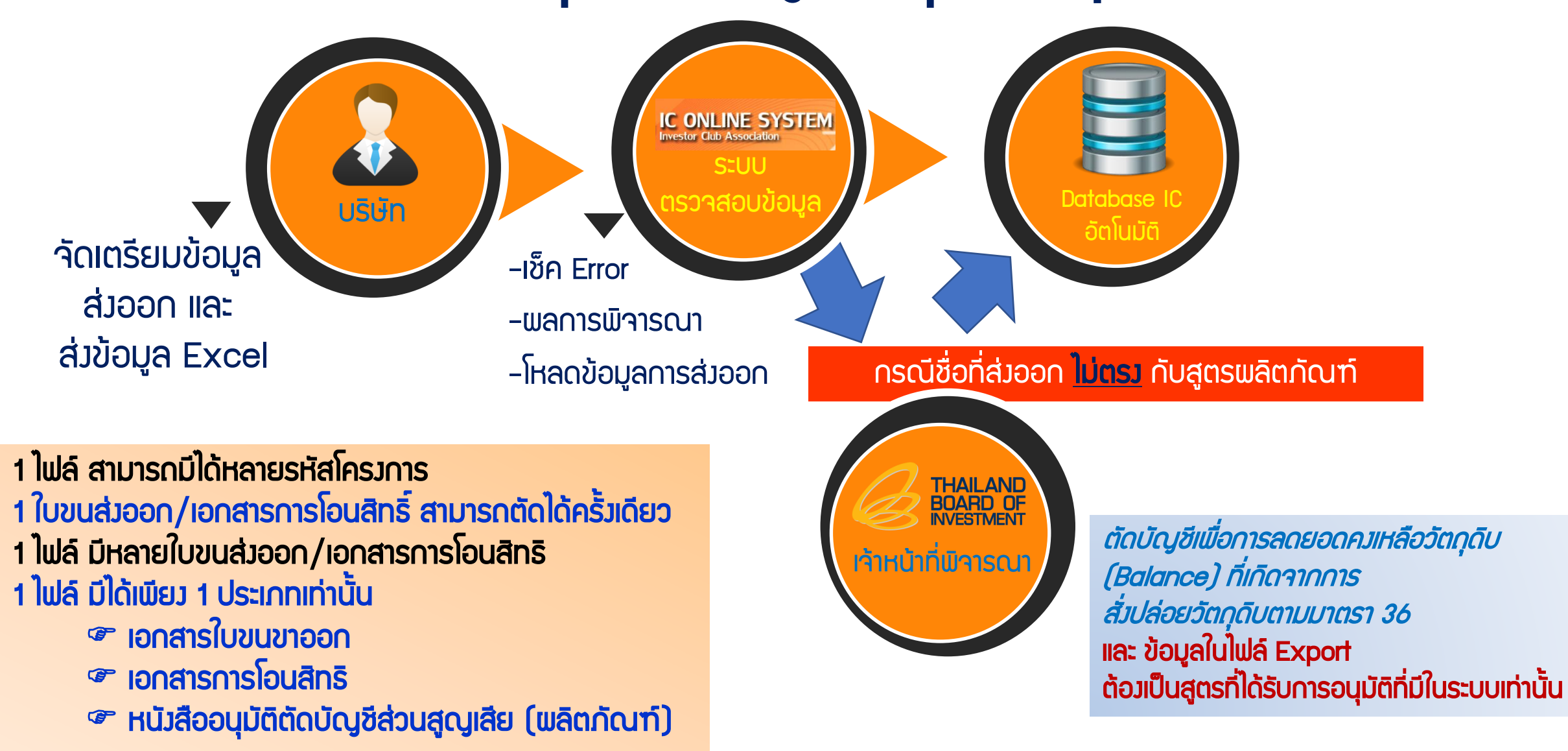

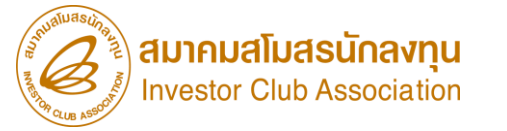

Download : ข้อมูลกรมศุลฯ ตัดบัญชีด้วยใบขนสินค้าขาออก กรณีส่วออกเอว หรือ บริษัท Non BOI ส่วออก

|           | 1              | 0 8 4 5    |                     | 9            | 6                | 0      |     |          |
|-----------|----------------|------------|---------------------|--------------|------------------|--------|-----|----------|
| PROJ_CODE | EXP_ENTRY      | EXP_DATE   | EXP_DECLARE_LINE_NO | PRODUCT_CODE | ENGLISH_DESC     | QTY    | UOP | REVISION |
|           | A0111620111589 | 15/06/2019 | 0001                | A123         | ELECTRIC FAN     | 100.00 | C62 |          |
|           | A0111620111589 | 15/06/2019 | 0002                | B123         | COVER            | 200.00 | C62 |          |
|           | A0111620111589 | 15/06/2019 | 0003                | C123         | SEALING MATERIAL | 300.00 | C62 |          |
|           | A0111620111589 | 15/06/2019 | 0004                | D123         | SEALING MATERIAL | 100.00 | C62 |          |

× 🗄 ตัวอย่าวไฟล์ export ∩รณีตัดบัญชีด้วยใบขนขาออ∩ 🛛 ข้อมูลในไฟล์ Export ต้อมเป็นสูตรที่ได้รับการอนุมัติ และมีในระบบเท่านั้น

| PROJ_CODE | EXP_ENTRY      | EXP_DATE   | EXP_DECLARE_LINE_NO | PRODUCT_CODE | ENGLISH_DESC        | QTY | UOP | REVISION |
|-----------|----------------|------------|---------------------|--------------|---------------------|-----|-----|----------|
| 12345113  | A0111620111589 | 15/06/2019 | 0001                | A123         | ELECTRIC FAN        | 100 | C62 | 1        |
| 45321311  | A0111620111589 | 15/06/2019 | 0002                | C123         | COVER               | 200 | C62 | 1        |
| 12345113  | A0111620111589 | 15/06/2019 | 0003                | C123         | sealing<br>Material | 300 | C62 | 1        |
| 12345113  | A0111620111589 | 15/06/2019 | 0004                | D123         | sealing<br>Material | 100 | C62 | 1        |

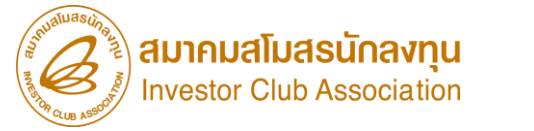

#### Download : Vendor ตัดบัญชีด้วยเอกสารการโอนสิทธิ์ (Report V)

|           |                     |                    |                |            |              |             | 3            |     | N   |          |
|-----------|---------------------|--------------------|----------------|------------|--------------|-------------|--------------|-----|-----|----------|
|           |                     |                    |                |            | EXP_DECLARE_ | VEN_PRODUCT | VEN_ENGLISH_ | OTV |     |          |
| PROJ_CODE | COM_NAME            | EXP_NAME           | EXP_ENTRY EXP_ | EXP_DATE   | LINE_NO      | _CODE       | DESC         |     | UOP | REVISION |
|           | AMAGASAKI PIPE      | DAIKIN INDUSTRIES  |                |            |              |             | PIPING       |     |     |          |
|           | (THAILAND) CO.,LTD. | (THAILAND) LIMITED | B19-V-N0036631 | 27/03/2019 | 1            | A-1914C     |              | 46  | C62 |          |
|           | AMAGASAKI PIPE      | DAIKIN INDUSTRIES  |                |            |              |             | PIPING       |     |     |          |
|           | (THAILAND) CO.,LTD. | (THAILAND) LIMITED | B19-V-N0036631 | 27/03/2019 | 2            | A-1255A     |              | 539 | C62 |          |

🗴 📕 ตัวอย่ามไฟล์ export กรณีตัดบัญชีด้วยเอกสารการโอนสิทธิ์ (Report V)

ข้อมูลในไฟล์ Export ต้อมเป็นสูตรที่ได้รับการอนุมัติ และมีในระบบเท่านั้น

|           |                | 3 4        |                     |              | 4            |     |     |                |
|-----------|----------------|------------|---------------------|--------------|--------------|-----|-----|----------------|
| PROJ_CODE | EXP_ENTRY      | EXP_DATE   | EXP_DECLARE_LINE_NO | PRODUCT_CODE | ENGLISH_DESC | QTY | UOP | REVISION       |
| 11111111  | B19-V-N0036631 | 27/03/2019 | 1                   | A-1914C      | PIPING       | 46  | C62 | 1              |
| 22221111  | B19-V-N0036631 | 27/03/2019 | 2                   | A-1255A      | PIPING       | 539 | C62 | <b>2</b><br>16 |

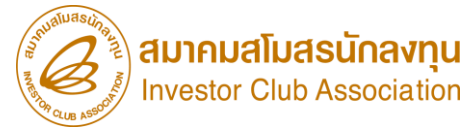

## ตัวอย่าว กรณีข้อมูลสูตร และข้อมูลส่วออก<mark>ตรวกัน</mark>

|           | 1              | 2          | ₿                   | 4            | 0                | 6      | 1   |          |
|-----------|----------------|------------|---------------------|--------------|------------------|--------|-----|----------|
| PROJ_CODE | EXP_ENTRY      | EXP_DATE   | EXP_DECLARE_LINE_NO | PRODUCT_CODE | ENGLISH_DESC     | QTY    | UOP | REVISION |
|           | A0111620111589 | 15/06/2019 | 0001                | A123         | ELECTRIC FAN     | 100.00 | C62 |          |
|           | A0111620111589 | 15/06/2019 | 0002                | B123         | COVER            | 200.00 | C62 |          |
|           | A0111620111589 | 15/06/2019 | 0003                | C123         | SEALING MATERIAL | 300.00 | C62 |          |
|           | A0111620111589 | 15/06/2019 | 0004                | D123         | SEALING MATERIAL | 100.00 | C62 |          |

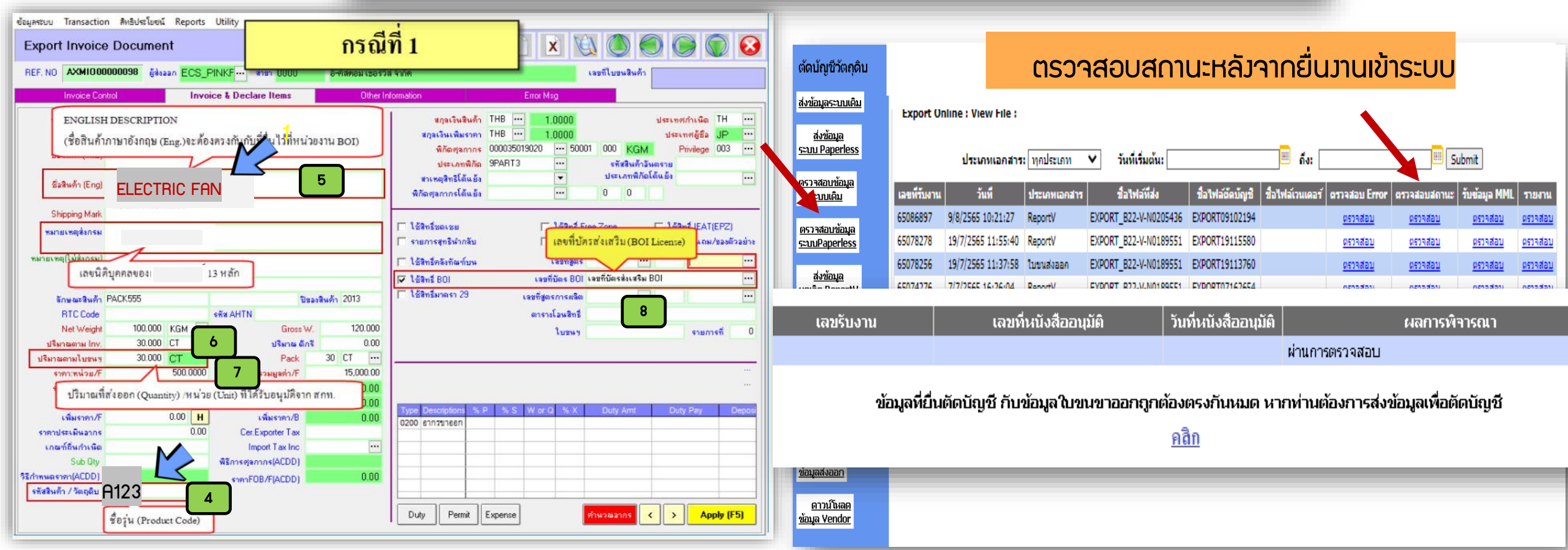

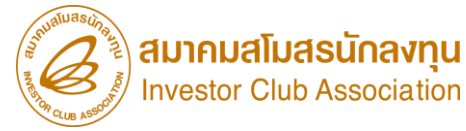

## ตัวอย่าว กรณีข้อมูลสูตร และข้อมูลส่วออกไม่ตรวกัน

|           | 1              | 2          | €                   | 8 4 5        |                  | 6      | 0   |          |
|-----------|----------------|------------|---------------------|--------------|------------------|--------|-----|----------|
| PROJ_CODE | EXP_ENTRY      | EXP_DATE   | EXP_DECLARE_LINE_NO | PRODUCT_CODE | ENGLISH_DESC     | QTY    | UOP | REVISION |
|           | A0111620111589 | 15/06/2019 | 0001                | A123         | Electric Fan     | 100.00 | C62 |          |
|           | A0111620111589 | 15/06/2019 | 0002                | B123         | COVER            | 200.00 | C62 |          |
|           | A0111620111589 | 15/06/2019 | 0003                | C123         | SEALING MATERIAL | 300.00 | C62 |          |
|           | A0111620111589 | 15/06/2019 | 0004                | D123         | SEALING MATERIAL | 100.00 | C62 |          |

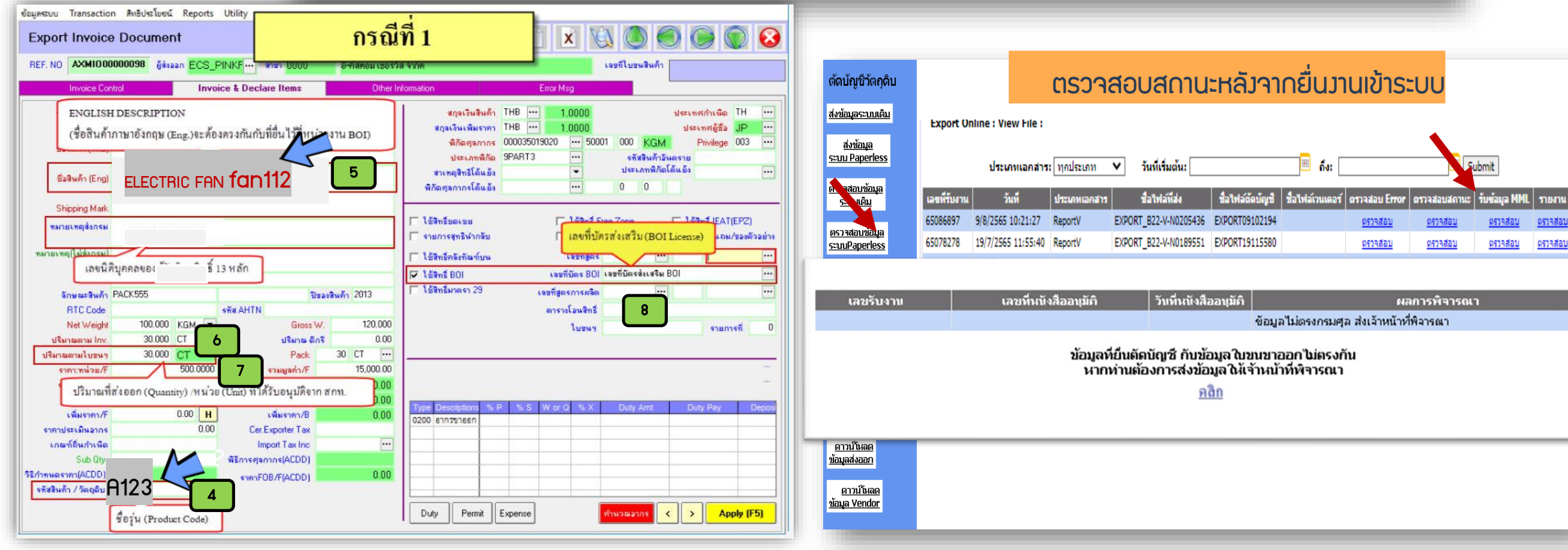

#### **สมาคมสโมสรนักลงทุน** Investor Club Association

#### การขออนุมัติตัดบัญชีวัตกุดิบ Paperless

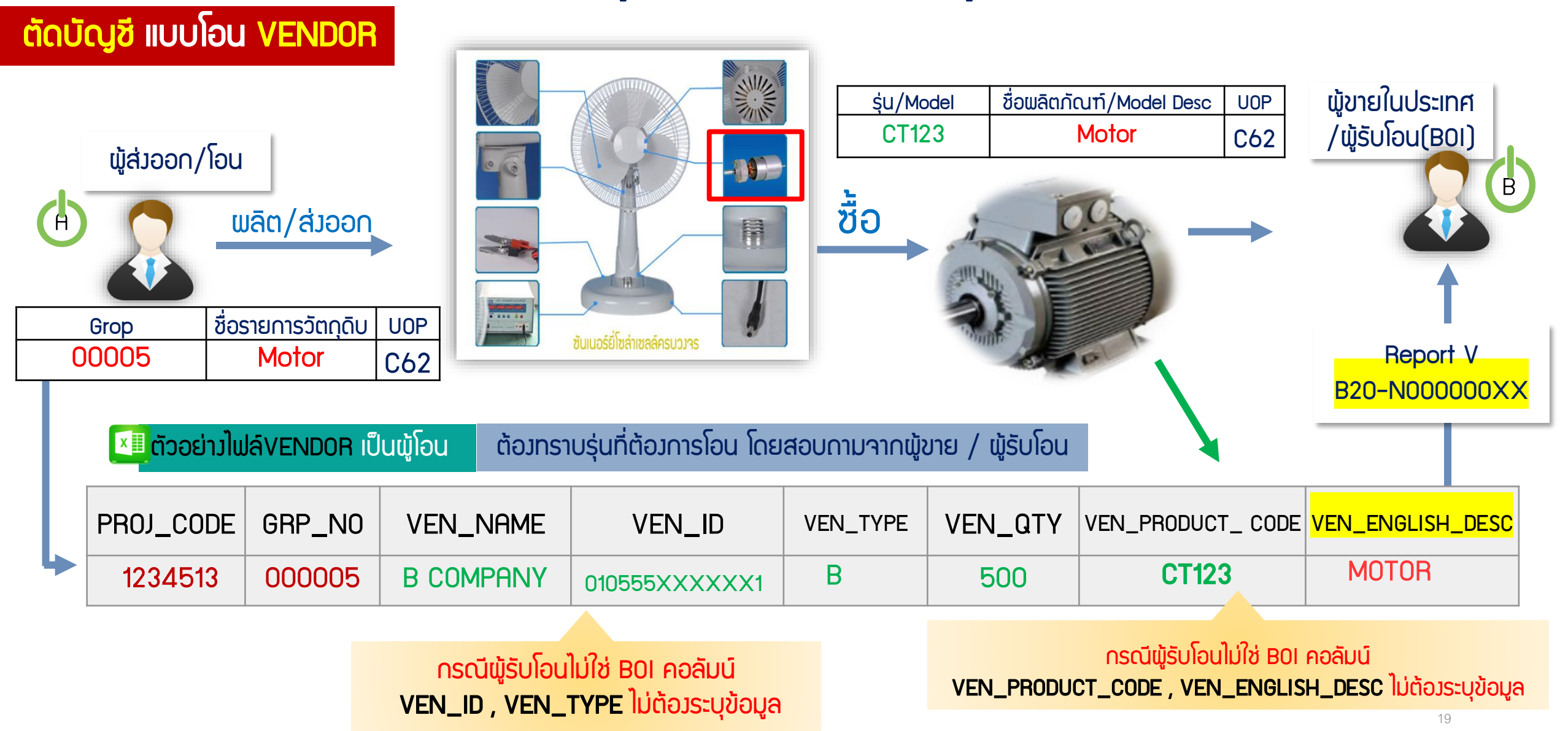

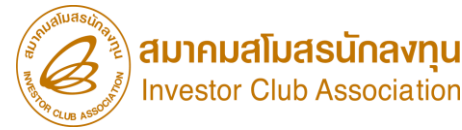

- ุกรณีผู้รับโอนไม่ใช่ BOI คอลัมน์ ไม่ต้องระบุข้อมูล
- $\circ \text{ VEN_ID}$
- $\circ$  VEN\_TYPE
- VEN\_PRODUCT\_CODE
- VEN\_ENGLISH\_DESC

## ยกเลิก/แก้ไขเอกสารการโอนสิทธิ์

- ยกเลิกได้ครั้งละ 1 เลขที่เอกสารการโอนสิทธิ์ พร้อมโอนใหม่ทันทีภายใต้โปรเจค และ Group เดิม
- สามารถโอนได้หลาย Vendor ทั้งประเภท BOI และ Non BOI
- 🕨 ปริมาณรวมต้อมเท่าเดิม
- ออกเลขที่เอกสารการโอนสิทธิ์ ใหม่ หลังการยกเลิก
- เอกสารการโอนสิทธิ์ที่จะยกเลิกผู้รับโอนต้อวยัวไม่นำไปตัดบัญชี
- สามารถยกเลิกได้ภายใน 3 เดือนนับจากวันที่ออกเลขที่ เอกสารการโอนสิทธิ์

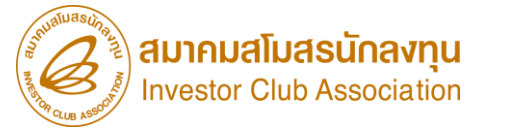

## สาเหตุ Balance วัตถุดิบคงค้างในสต็อก

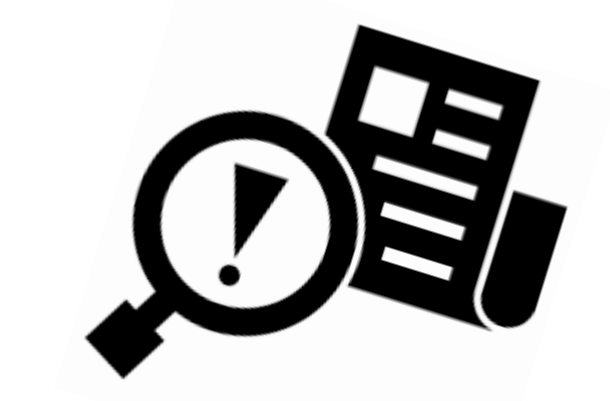

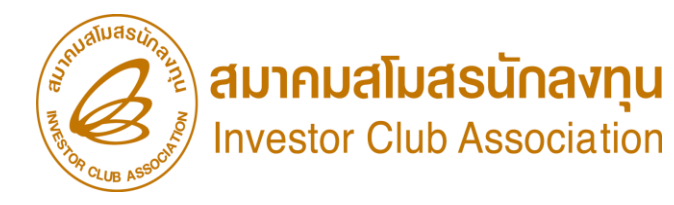

#### ตัวอย่าง Error

#### ้สาเหตุ มีการนำเข้าเกิน max Stock และ แนวทามเก่ไข ตัดบัญชี

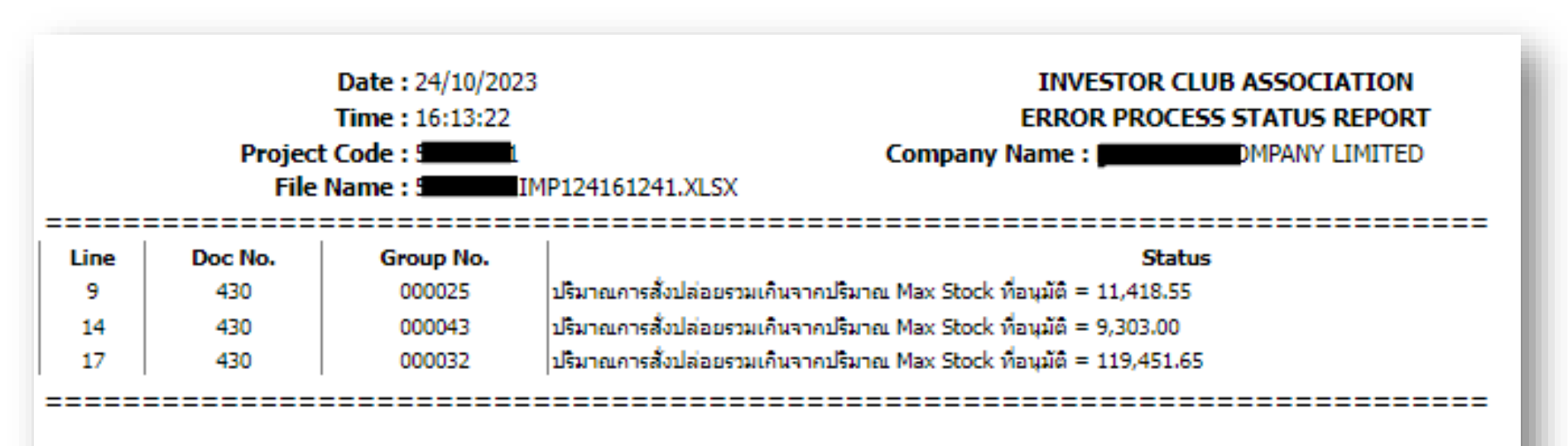

้สำหรับวัตถุดิบที่นำเข้าโดยใช้สิทริยกเว้นภาษี แต่ตัดบัญชีไม่หมด (มียอด balance คมเหลือในระบบ RMTS)

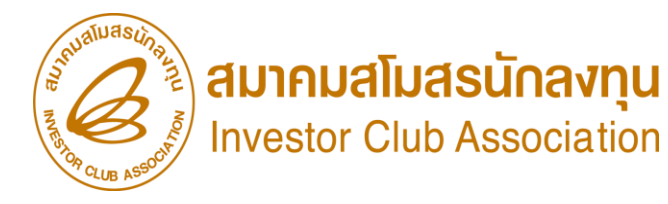

#### ตัวอย่าง Error

สาเหตุ มีการซื้อในประเทศ และ แนวทามแก้ไข โอน Vendor

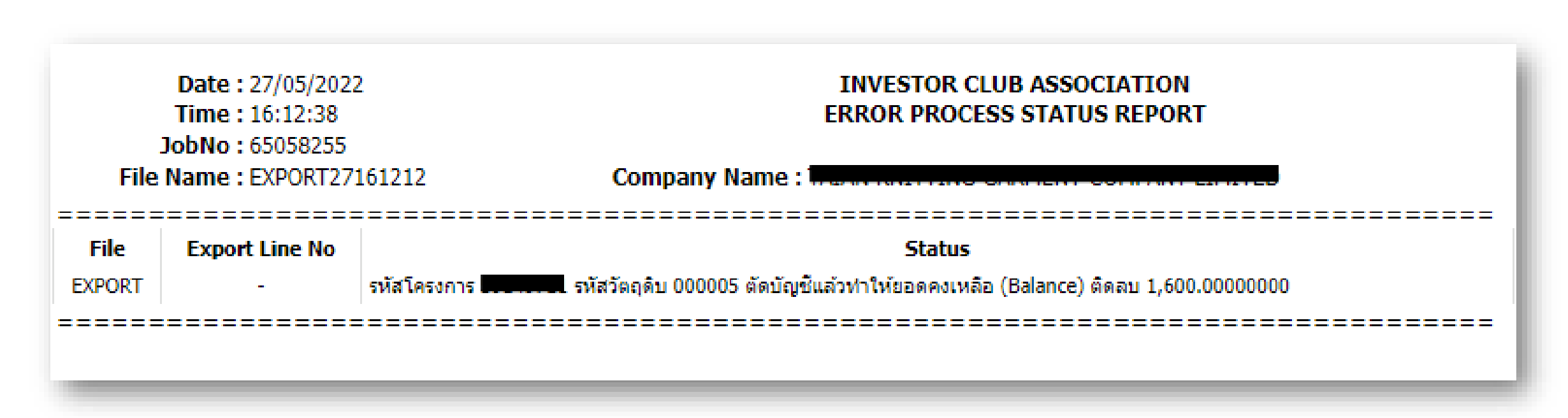

้สำหรับวัตกุดิบที่นำเข้าโดยใช้สิทธิยกเว้นภาษี แต่ตัดบัญชีไม่หมด (มียอด balance คมเหลือในระบบ RMTS)

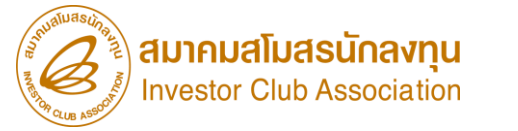

#### ตัวอย่าว ข้อมูล บัญชีวัตกุดิบ (MML)

| proj_code | grp_no | grp_desc                                          | max_stock     | max_import | UOM | ess_mat | start_qty | imp_qty    | exp_qty   | ven_qty   | balance   | app_qty       |
|-----------|--------|---------------------------------------------------|---------------|------------|-----|---------|-----------|------------|-----------|-----------|-----------|---------------|
| 54321111  | 000001 | LABEL                                             | 35,733,333.00 | 0.00       | C62 | Ν       | 0.00      | 57,127.06  | 19,957.08 | 244.00    | 37,261.97 | 35,696,071.02 |
| 54321111  | 000002 | INDUCTOR,<br>15INDUCTOR                           | 39,866,667.00 | 0.00       | C62 | Ν       | 0.00      | 77,254.700 | 3,351.00  | 11,650.00 | 73,959.70 | 39,792,707.30 |
| 54321111  | 000003 | TINNER                                            | 43,333,333.33 | 0.00       | KGM | Y       | 0.00      | 1,595.00   | 41.09     | 0.00      | 1,553.90  | 43,331,779.42 |
| 54321111  | 000004 | Filter,<br>Filter 1,                              | 57,266,667.00 | 0.00       | C62 | Ν       | 0.00      | 1,437.00   | 8,794.66  | 0.00      | 1,435.86  | 57,265,231.13 |
| 54321111  | 000005 | Fly Back<br>Transform<br>Er,<br>Hydraulic<br>Pump | 33,333,333.00 | 0.00       | C62 | N       | 0.00      | 93,492.00  | 104.11    | 0.00      | 93,387.88 | 33,239,945.11 |
| 54321111  | 000006 | CAPACITOR                                         | 666,667.00    | 0.00       | C62 | Ν       | 0.00      | 25,311.00  | 0.00      | 0.00      | 25,291.00 | 641,376.00    |
| 54321111  | 000007 | Electrolyt<br>IC<br>Capacitor                     | 1,333,333.00  | 0.00       | C62 | N       | 0.00      | 3,958.00   | 50.47     | 0.00      | 3,907.52  | 1,329,425.47  |

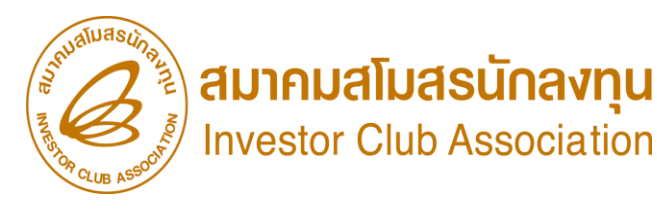

#### ตัวอย่าง Error

#### สาเหตุ มีการตัดบัญชี สูตรไม่ตรว และแนวทามเก<sup>ิ</sup>่ม เลือกสูตรที่ตรวกับข้อมูลการส่วออก /ขออนุมัติสูตรเพิ่ม

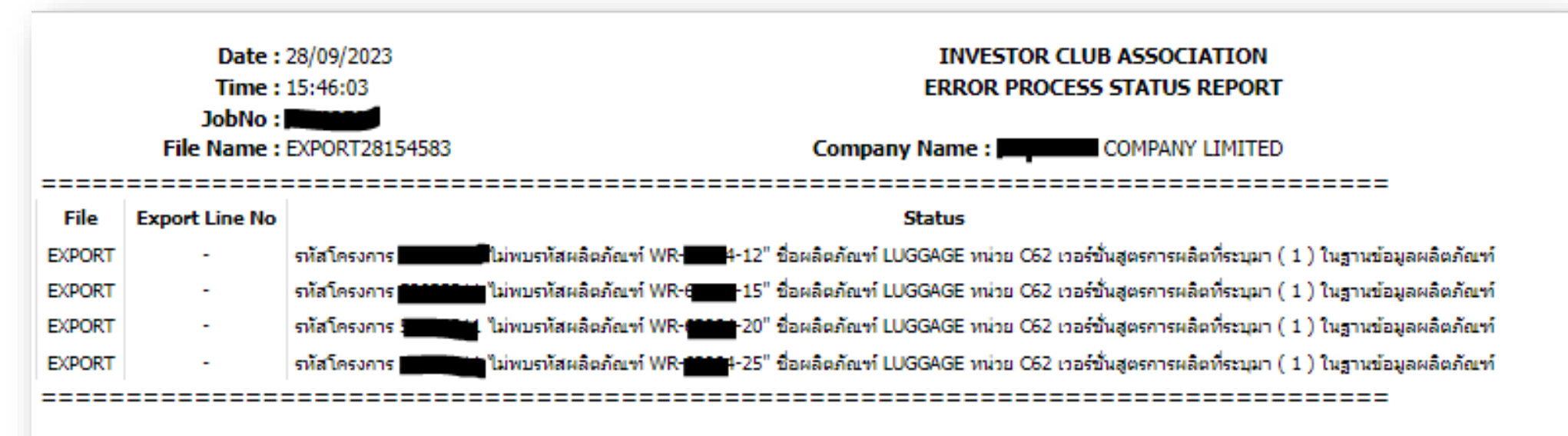

้สำหรับวัตกุดิบที่นำเข้าโดยใช้สิทธิยกเว้นภาษี ต้อมตัดบัญตามสูตรที่พลิต ในปริมาณที่ใช้จริม (ยอด balance คมเหลือในระบบ RMTS จะลดลม)

#### ຕັວວຍ່າງ ข้อมูล สูตร∩ารพลิต (Formula)

| วันที่พิมพ์ : 02/1   | 1/2023 ราย                                    | งานข้อมูลสูตรการผลิต            | หน้าที่ 3               |
|----------------------|-----------------------------------------------|---------------------------------|-------------------------|
| เวลา : 10:26:50      |                                               | (BIFLFRM)                       |                         |
| รหัสโครงการ : 543    | 321111 มาตรา :36(1) ประเภทกิจการ :5.          | 11 เลขที่บัตรส่งเสริม :54321111 | ลงวันที่ 01 มกราคม 2554 |
|                      |                                               | เลขที่บัตรส่งเสริม :11          | ลงวันที่ 06 ตุลาคม 2560 |
|                      |                                               | เลขที่บัตรส่งเสริม :55          | ลงวันที่ 06 ตุลาคม 2560 |
| บริษัท :             |                                               |                                 |                         |
| 000002               | INDUCTOR                                      |                                 | 2.00000000 C62          |
| รหัสผลิตภัณฑ์ : 09   | -09-2018-1500 ชื่อผลิตภัณฑ์ : CAPACITC        | DR หน่วย : C62                  |                         |
| Revision : 1 วันที่เ | ริ่มใช้สูตร : 18/09/2018 วันที่สิ้นสุด : - สถ | านะ : Active                    |                         |
| รหัสวัตถุดิบ         | ชื่อวัตถุดิบ (ชื่อหลัก)                       |                                 | ปริมาณการใช้ หน่วย      |
| 000001               | LABEL                                         |                                 | 1.00000000 C62          |
| 000002               | INDUCTOR                                      |                                 | 1.00000000 C62          |
| รหัสผลิตภัณฑ์ : 09   | -09-2018-1501 ซื่อผลิตภัณฑ์ : CAPACITC        | DR หน่วย : C62                  |                         |
| Revision : 1 วันที่เ | ริ่มใช้สูตร : 25/06/2021 วันที่สิ้นสุด : - สถ | านะ : Active                    |                         |
| รหัสวัตถุดิบ         | ชื่อวัตถุดิบ (ชื่อหลัก)                       |                                 | ปริมาณการใช้ หน่วย      |
| 000006               | CAPACITOR                                     |                                 | 1.00000000 C62          |
| รหัสผลิตภัณฑ์ : 10   | 0485101 ชื่อผลิตภัณฑ์ : HARD DISK DRI\        | /E หน่วย : C62                  |                         |
| Revision : 1 วันที่เ | ริ่มใช้สูตร : 20/02/2022 วันที่สิ้นสุด : - สถ | านะ : Active                    |                         |
| รหัสวัตถุดิบ         | ชื่อวัตถุดิบ (ชื่อหลัก)                       |                                 | ปริมาณการใช้ หน่วย      |
| 000020               | SEMI WIRE - FORMING                           |                                 | 1.00000000 KGM          |

สมาคมสโมสรนักลงทุน Investor Club Association

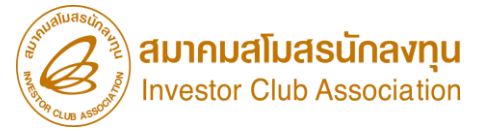

#### ตัวอย่าง Error

สาเหตุ ส่วคืนวัตกุดิบไปต่าวประเทศ และ แนวทาวแก้ไข ปรับยอด

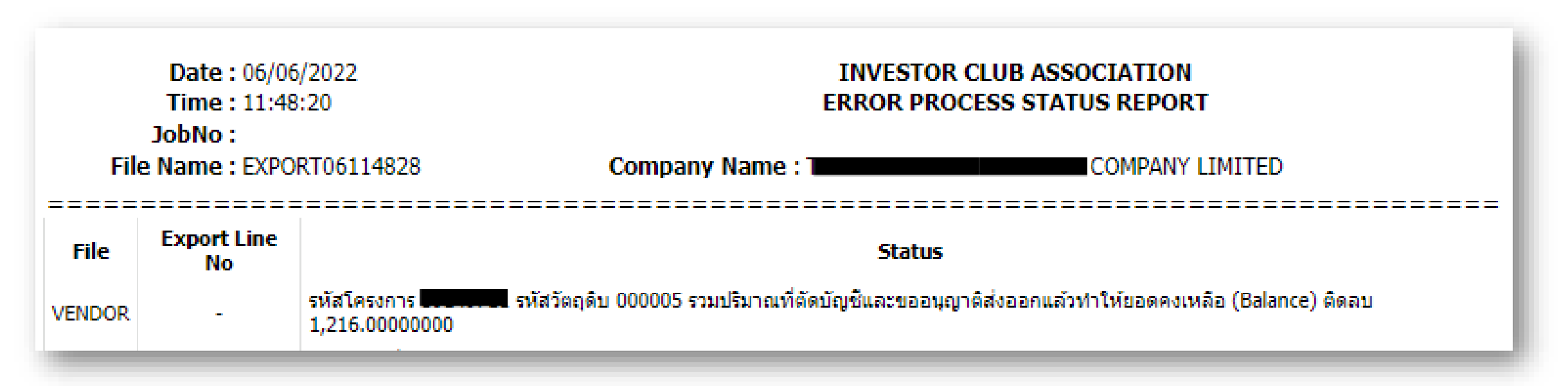

สำหรับวัตกุดิบที่นำเข้าโดยใช้สิทธิยกเว้นภาษี แต่ตัดบัญชีไม่หมด (มียอด balance คมเหลือในระบบ RMTS)

#### การส่วออกวัตกุดิบไปต่าวประเทศ

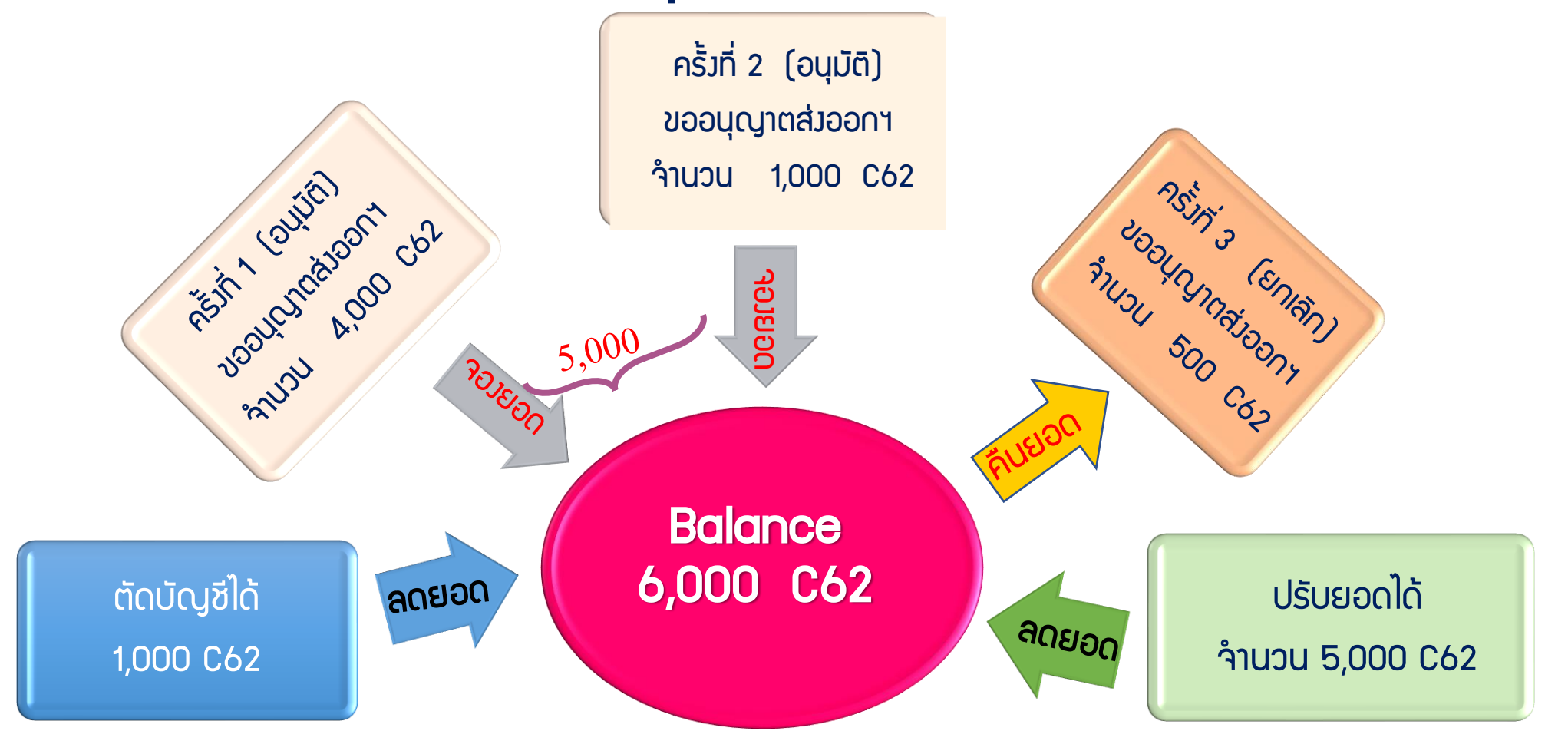

#### ข้อควรรู้

สมาคมสโมสรนักลงทุน Investor Club Association

- ้ระบบาะตรวาสอบยอดคมเหลือ (Balance) าะต้อมมากกว่าหรือเท่ากับำานวนที่ขออนุญาตส่มออก (ระบบาะตรวาสอบเป็นครั้มๆ ที่ยื่นคำร้อมขออนุญาต)
- ้เมื่อได้รับอนุญาตให้ส่วออกตามปริมาณที่ระบุแล้ว ระบบจัดเก็บปริมาณ ที่ขออนุญาตส่วออกไว้ โดยการจอวยอดขอว Balance เพราะหากบริษัทได้ขออนุญาตส่วออก ้เสมือนว่าบริษัทได้ดำเนินการส่วออกแล้ว 28

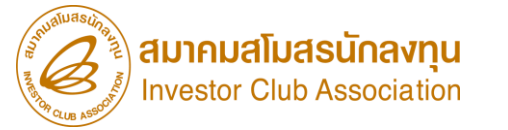

# ตรวจสอบ และ แนวทามก้ไข

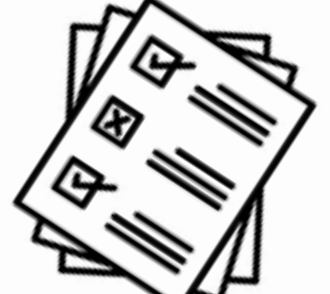

29

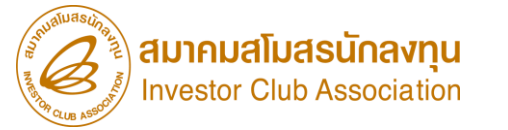

ความสัมพันธ์ในระบบ RMTS

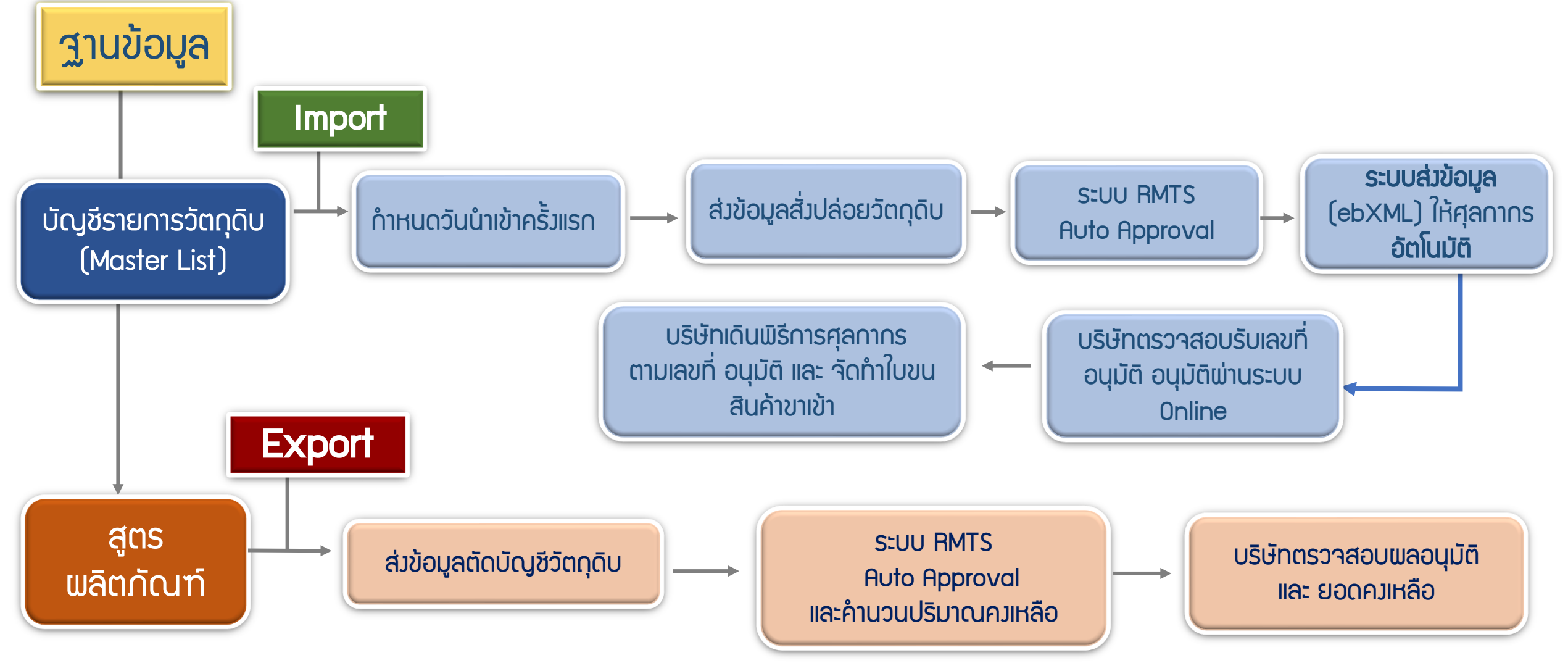

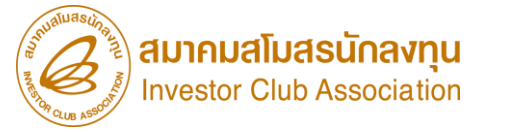

#### ความสัมพันธ์ของการเตรียมข้อมูล

#### 1. ฐานข้อมูล

| บัญชีรายการวัตกุดิบและปริมาณสต็อกสูงสุด (MML) |            |           |     |  |  |  |  |  |
|-----------------------------------------------|------------|-----------|-----|--|--|--|--|--|
| Group                                         | Group_Desc | Max Stock | UOM |  |  |  |  |  |
| 000001                                        | LABEL      | 20,000    | C62 |  |  |  |  |  |
| 000002                                        | INDUCTOR   | 10,000    | C62 |  |  |  |  |  |

| สูตรพลิตภัณฑ์ |              |        |            |       |     |  |  |  |  |  |
|---------------|--------------|--------|------------|-------|-----|--|--|--|--|--|
| Product Code  | English_Desc | Group  | Group_Desc | Usage | UOM |  |  |  |  |  |
| A123          |              | 000001 | LABEL      | 2     | C62 |  |  |  |  |  |
|               |              | 000002 | INDUCTOR   | 1     | C62 |  |  |  |  |  |

#### 2. สั่วปล่อยวัตกุดิบ (Import)

| IMPORT มวดที่ 1 |            |             |     |         |             |  |
|-----------------|------------|-------------|-----|---------|-------------|--|
| Group           | Group_Desc | Imp_QTY UOM |     | BALANCE | Approve_QTY |  |
| 000001          | LABEL      | 5,000       | C62 | 5,000   | 15,000      |  |
| 000002          | INDUCTOR   | 5,000       | C62 | 5,000   | 5,000       |  |

| IMPORT มวดที่ 2 |            |         |                    |       |             |  |  |
|-----------------|------------|---------|--------------------|-------|-------------|--|--|
| Group           | Group_Desc | Imp_QTY | Imp_QTY UOM BALANC |       | Approve_QTY |  |  |
| 000001          | LABEL      | 2,000   | C62                | 7,000 | 13,000      |  |  |
| 000002          | INDUCTOR   | 2,000   | C62                | 7,000 | 3,000       |  |  |

#### 3. ตัดบัญชีวัตกุดิบ (Export)

| ข้อมูลการส่วออกจากกรมศุลกากร |           |              |              |                 |                 |     |  |
|------------------------------|-----------|--------------|--------------|-----------------|-----------------|-----|--|
| เลขที่ใบขนสินค้าขาออก        | ໍລາດັບที่ | วันที่ส่วออก | Product Code | English_Desc    | ้ำนวน<br>ส่วออ∩ | UOP |  |
| A0121000XXXXX12              | 1         | 24/03/2020   | A123         | electric<br>Fan | 1,000           | C62 |  |

| การคำนวณ Usage ของระบบเพื่อตัดบัญชีรายการวัตกุดิบ |       |     |         |              |  |  |
|---------------------------------------------------|-------|-----|---------|--------------|--|--|
| Group                                             | Usage | UOM | BALANCE | Approve_QTY  |  |  |
| 000001                                            | 2,000 | C62 | 5,000   | 15,000       |  |  |
| 000002                                            | 1,000 | C62 | 6,000   | <b>4,000</b> |  |  |

## กรณีมีวัตกุดิบคงค้างเหลือในสต็อก

สมาคมสโมสรนักลงทุน Investor Club Association

| การทำใบขนสินค้าขาออก<br>ควรระวัม | <ul> <li>ระบุสิทธิ์ BOI ในช่อมใบขนสินค้าขาออก</li> <li>ระบุรหัสพลิตภัณฑ์ และชื่อพลิตภัณฑ์ ให้ตรมกับสูตรการพลิตตามที่ BOI อนุมัติ</li> <li>การจัดทำใบขนสินค้าขาออกจัดทำ 1 สูตร ต่อ 1 รายการ</li> <li>หน่วยส่มออกต้อมตรมตามหน่วยรหัสสกิติกรมศุลกากร และต้อมตรมกับที่ BOI อนุมัติ</li> </ul> |
|----------------------------------|----------------------------------------------------------------------------------------------------|
| Balance ติดลบ<br>ควรระวัม        | <ul> <li>สูตรการพลิตพิด (ปริมาณการใช้คำนวนไม่ตรมกับการใช้จริม,Revision พิด)</li> <li>ชื่อวัตกดิบในประเทศ</li> <li>นำเข้าโดยชำระภาษี หรือรนาคารค้ำประกัน</li> <li>ยื่นขอมอนุญาตส่มวัตกุดิบออกไปต่ามประเทศ</li> </ul>                                                                       |
| ส่วออกโดย Non -B0I<br>ควรระวัว   | <ul> <li>ระบุสิทธิ์ BOI แต่ละรายการที่ต้องการโอนสิทธิ์</li> <li>ระบุเลขทะเบียนนิติบุคคลของพู้ขาย (BOI) ที่ช่อง Remark (ส่งกรมศุลฯ)</li> <li>ระบุ Product Code และ English Description of Goods ของพู้ขายให้ถูกต้อง</li> <li>โอนสิทธิ์ได้ 1 รายการต่อ 1 บริษัทเท่านั้น</li> </ul>          |

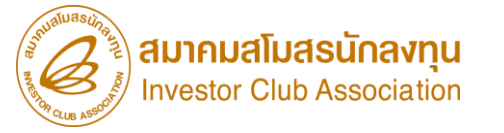

## กรณีมีวัตกุดิบคงค้างเหลือในสต็อก

#### สาเหตุวัตกุดิบคงค้าง

- 1. <u>มีการซื้อในประเทศ</u>
- 2. ขอสูตรการผลิตไม่ตราการใช้จริง
- การตัดบัญชีไม่ตราสูตร (พิด Revision)
- 4. สมวนสิทธิ์ (ชำระภาษี)
- 5. <u>ส่งคืนวัตกุดิบไปต่างประเทศ</u>

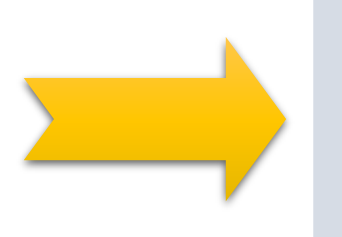

#### แนวทามแก้ไขเบื้อมต้น

- 1. ໂວu Vendor
- 2. แก้ไขสูตรให้ตรวกับการผลิต
- 3. เลือกตัดให้ตรวสูตรที่ต้อวการ
- 4. สั่วปล่อย ประเภทขอคืนภาษีอากร
- 5. ปรับยอด

ู่ผู้ได้รับส่มเสริมในการยื่นตัดบัญชี บริษัทต้อมทำการคำนวณปริมาณ ก่อนการตัดบัญชีทุกครั้ม ว่าจะต้อมโอนสิทธิ์หรือไม่ หรือตัดบัญชีแล้วปริมาณคมเหลือเท่าไหร่ ซึ่มหากบริษัทมีการซื้อ วัตถุดิบภายในประเทศจากบริษัทที่ได้รับการส่มเสริมจะต้อมทำการโอน สิทธิ์การตัดบัญชีด้วย ใช้ใบขนสินค้าขาออกที่เป็น Status 04 หรือ 0409

ทั้งนี้การขออนุมัติ บัญชีวัตกุดิบและสูตรการพลิตกับสำนักงาน BOI ให้ขออนุมัติเฉพาะรายการที่เกี่ยวข้องกับ BOI เท่านั้น และการใช้สิทธิ์ 1 เลขที่ส่งออก บริษัทสามารถนำมาตัดบัญชีได้เพียงครั้งเดียว ดังนั้นในกรณีนี้ บริษัทต้องทำการขออนุมัติสูตรการพลิต กับ สกท. และมีข้อมูลบันทึกในระบบฐานข้อมูลของสมาคมให้ เรียบร้อยก่อนการตัดบัญชี

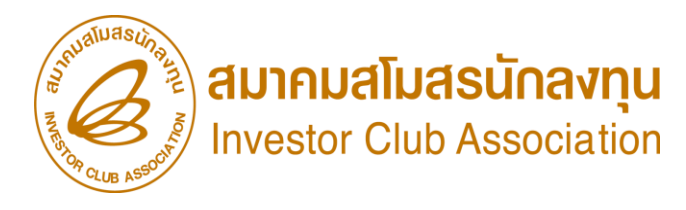

## กรณีมีวัตกุดิบงค้างเหลือในสต็อก

สามารถดำเนินการได้หลายวิธี เช่น

- ขอชำระภาษีอากรตามสภาพ ณ วันนำเข้า หลังจากนั้นจะนำไปจำหน่ายในประเทศ
- ขอส่วคืนไปต่าวประเทศโดยไม่มีภาระภาษี
- ขอทำลายและชำระภาษีตามสภาพเศษซาก (ด้ามี)
- เก็บรักษาไว้ก่อน จนกว่าจะสามารถนำไปผลิตเป็นสินค้าส่วออก
- แต่ก้าระยะเวลาการยกเว้นภาษีวัตถุดิบสิ้นสุดลง าะต้องเคลียร์ยอดคงเหลือ (Balance)
   ให้เป็น 0 ภายในระยะเวลาที่กำหนด มิฉะนั้นาะมีภาระภาษีเกิดขึ้น วัตถุดิบ าะมีภาษีอากรตามสภาพ ณ วันนำเข้า

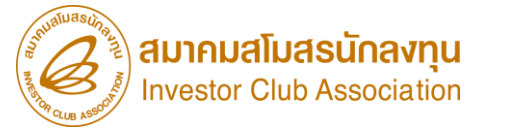

## **ข้อควรระวั**ม <br/> <br/> <b

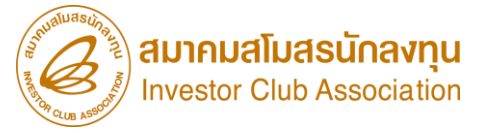

## ข้อควรระวัวในการนำเข้า

- รายการวัตถุดิบที่ระบุในใบขนขาเข้าต้อมตรมกับรายการวัตถุดิบที่ได้รับอนุมัติ และ ตรม กับ INVOICE
- รายการวัตถุดิบชื่อหลัก 1 ชื่อ อาจมีชื่อรอมได้หลายชื่อ มักเกิดข้อพิดพลาดใน การเลือก กรุ๊ปวัตถุดิบ
- หน่วยของวัตถุดิบที่นำเข้าต้องตรงกับหน่วยที่ได้รับอนุมัติ และหน่วยที่พิมพ์ในใบขน สินค้า อาจไม่ใช่หน่วยที่ส่งข่อมูลเข้าสู่ระบบของกรมศลกากร
- ✓ ต้อมแน่ใจว่ารายการสินค้าที่นำเข้าอยู่ในบัญชีที่ได้รับอนุมัติ

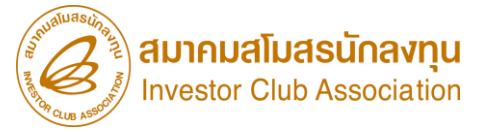

## ข้อควรระวัวในการขออนุมัติสูตร

- ชื่อสินค้าและชื่อรุ่นขอวสูตรการผลิตต้อวตรวกับที่ระบุในใบขนสินค้าขาออก และ INVOICE
- ตรวาสอบรายการุวัตกุดิบที่ใช้ในการพลิตว่าได้ใช้สิทธิใด
- กรณีใช้วัตถุดิบที่ซื้อจาก Vendor ในประเทศ ต้อมแน่ใจว่าชื่อวัตถุดิบอยู่
   ใน สูตรการพลิต หากไม่มีอยู่ในสูตรการพลิตจะไม่สามารถโอนสิทธิได้
   กรณีใช้วัตถุดิบที่ซื้อจาก Vendor ใช้ชื่อหลัก ชื่อรอมเป็นชื่อเดียวกัน เพื่อสะดวกใน
- กรณี้ใช้วัตถุดิบที่ซื้อจาก Vendor ใช้ชื่อหลัก ชื่อรอมเป็นชื่อเดียวกัน เพื่อสะดวกใน การโอนสิทธิ์

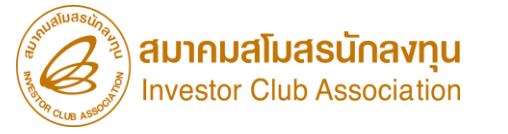

## ข้อควรระวัวในการส่วออก

- สินค้าส่วออกที่ระบุในใบขนขาออกต้อวตรวกับสูตรการพลิตที่ได้รับอนุมัติ และตรว กับ INVOICE และบันทึกในช่อว ENGLISH DESC.
- รุ่นของสินค้าต้องตรงกับสูตรการพลิตที่ได้รับอนุมัติ และตรงกับ INVOICE และ บันทึก ในช่อง PRODUCT CODE
- โอนสิทธิการตัดบัญชีให้แก่Vendor ในชื่อรอง พร้อมระบุชื่อ รุ่นตามที่ Vendor ได้ จด สูตรไว้
- ระบุเล<sup>้</sup>ขที่บัตรส่มเสริมในช่อง BOI LICENSE

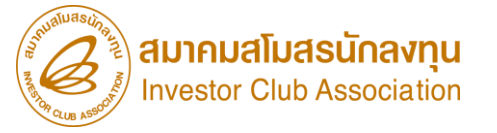

## ข้อควรระวัมการปฏิบัติเมื่อสิ้นสุดระยะเวลา ที่ได้สิทธิประโยชน์

1. ตัดบัญชีและปิดบัญชี (ปริมาณคมเหลือเท่ากับศูนย์) ภายใน 2 ปี นับแต่วันสิ้นสุดสิทธิ
 2. ยอดคมเหลือจากการปิดบัญชี ต้อมชำระภาษีอากรตามสภาพ ณ วันนำเข้า

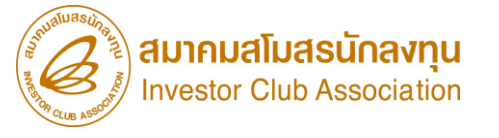

#### คำจำกัดความ

- สูตรการพลิต หมายถึง รายการและปริมาณของวัตถุดับทประกอบขึ้นเป็นพลิตภัณฑ์ต่อ หนึ่งหน่วยการพลิต
- ปริมาณสต็อกสูงสุด หมายถึง ปริมาณการนำเข้าวัตถุดิบที่ได้รับการยกเว้นอากรขาเข้า
- สั่งปล่อยวัตถุดิบ หมายถึง การแจ้งไปยังกรมศลกากร เพื่อการใช้สิทธิและประโยชน์ ยกเว้นอากรขาเข้าวัตถุดิบ ,เพื่อใช้ในการทำพิธีการศุลกากร ขอคืนอากร หรือกอนการ วาง ประกันอากร
- ตัดบัญชีวัตกุดิบ หมายถึง การที่ผู้ด้รับการส่งเสริมน้ำหลักฐานการส่งออก ดำเนิน การตัดบัญชีวัตกุดิบ เพื่อลดปริมาณคงเหลือวัตกุดิบที่ได้ใช้สุทธิ
- วัตถุดิบคมเหลือ หมายถึง รายการและปริมาณวัตถุดิบนำเข้าที่ไม่ได้ถูกตัดบัญชีโดย การส่งออกนอกราชอาณาจักร หรือโดยกรณีอื่นใดในระยะเวลาที่กำหนด
- ใบขนสินค้าขาออก หมายรวมถึง ใบขนสินค้าออก,โอน,ย้ายในประเทศ, ใบขนขาออกไป เขตปลอดอากร, ใบรับรองการโอนสิทธิ (REPORT V)

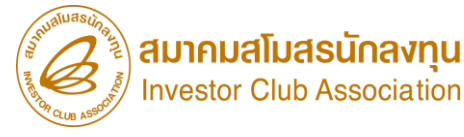

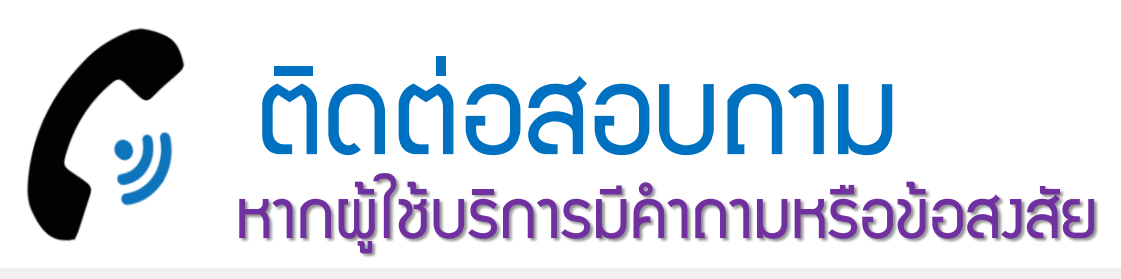

| <sup>ประกาศ</sup> สมาคมขอแจ้ง <u>เปลี่ยนเบอร์โทรศัพท์ติดต่อหน่วยงาน</u> 🥝                                         |                                    |                                           |                                                                                                    |             |                                                                       |  |
|----------------------------------------------------------------------------------------------------|------------------------------------|-------------------------------------------|----------------------------------------------------------------------------------------------------|-------------|-----------------------------------------------------------------------|--|
| ติดต่อสมาคม โ <b>ทร.</b> 🔇 0 26                                                                                   | 66 9                               | 449                                       | <b>≫</b> ເຣັ່ມ <b>2 ຕຸລາคນ</b> ໃ                                                                                                    | 256         | 6 เป็นต้นไป                                                           |  |
| Customer Support Unit : CSU<br>ให้คำปรึกษาการใช้มานเครื่องจักรและวัตถุดับ<br>ระบบมานครื่องจักร<br>ระบบมานวัตถุดับ | na 1<br>na 1> na 1<br>na 1> na 2   | cs∪@ic.or.th                              | <b>บริการสมาชิกผู้ใช้บริการ</b><br>สมัครสมาชิก (ใช้บริการ eMT/RMTS), สมาชิกสามัญ<br>บริการฟิกอบรม<br>บริการ Counter Service                                     | na 3        | cus_service@ic.or.th<br>icis@ic.or.th                                 |  |
| ติดตามเอกสารมานเครื่องจักรและวัตถุดิบ<br>สำนัญขนกรุมทพฯ<br>ขลบร์                                                  | na 2<br>na 2 > na 1<br>na 2 > na 2 | -<br>ic-chonb@lc.or.th                    | <ul> <li>บริการคีย์ข้อมูลเครื่องจักร วัติกุดิบ และช่างฟีมีอ :</li> <li>บริการยื่นไฟล์งานวัติกุดิบ :</li> <li>บริการขอข้อมูลเครื่องจักรและวัติกุดิบ :</li> </ul> |             | counterservice@ic.or.th<br>bis_center@ic.or.th<br>bis_center@ic.or.th |  |
| นครราชสีบา<br>เขียมใหม่                                                                                           | na 2 > na 3<br>na 2 > na 4         | ic-korat@ic.or.th<br>ic-chmai@ic.or.th    | ด้านการชำระเมิน                                                                                                    | na <b>4</b> | finance@ic.or.th                                                      |  |
| ขอนเก่น<br>สมของ                                                                                                  | na 2 > na 5<br>na 2 > na 6         | ic-khonkaen@ic.or.th<br>ic-songk@ic.or.th | 🕐 กรุณาสวมหน้ากากอนามัย ก่อ                                                                                                    | นเข้าอาค    | ารและตลอดเวลาใช้บริการ                                                |  |

ดา**ว**น์โหลดคู่มือการใช้มานระบบได้ทาม www.ic.or.th

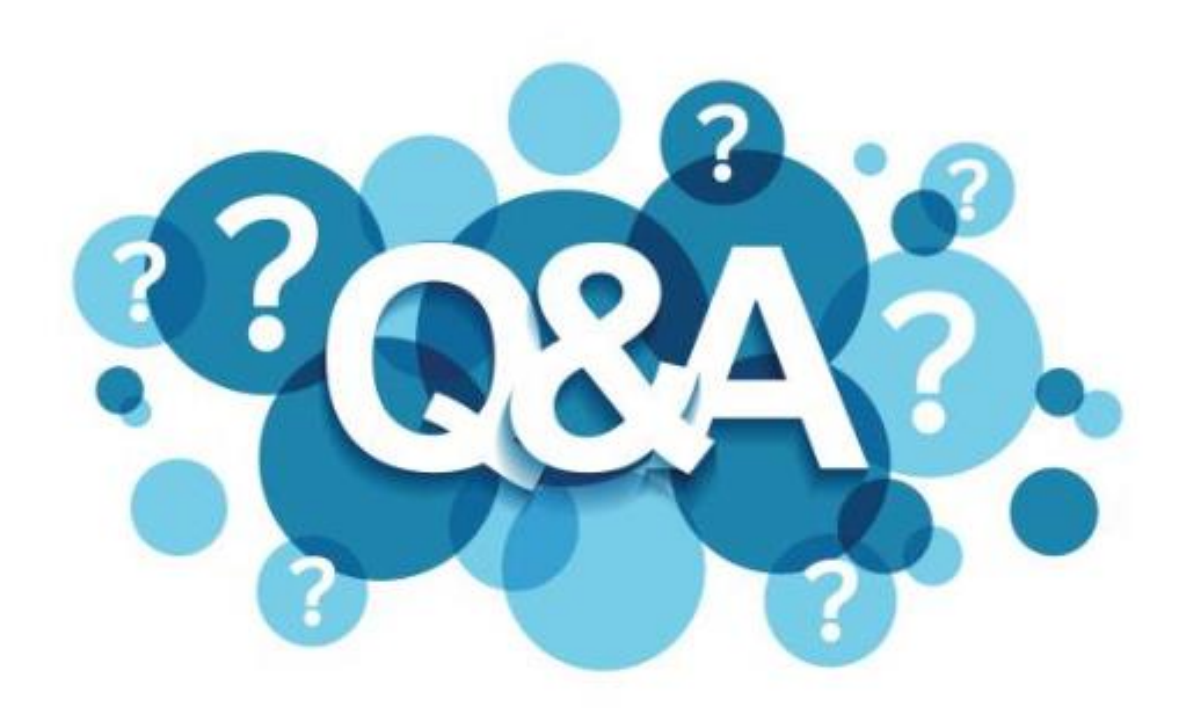

https://ic.or.th/th/

http://servicetraining.ic.or.th/importonline/

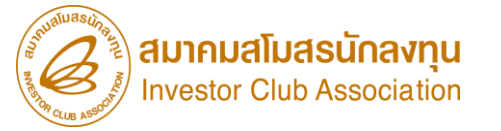

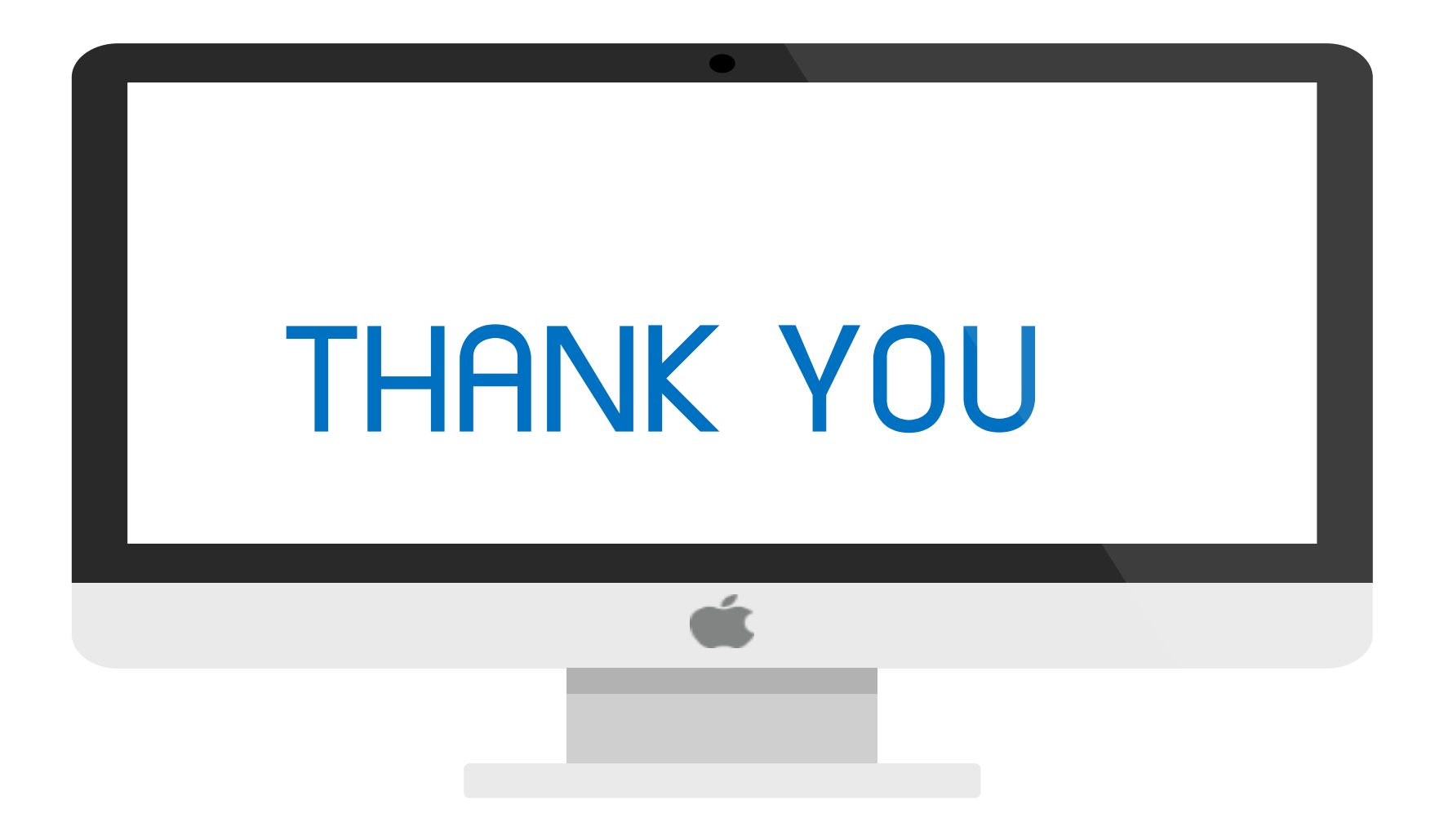